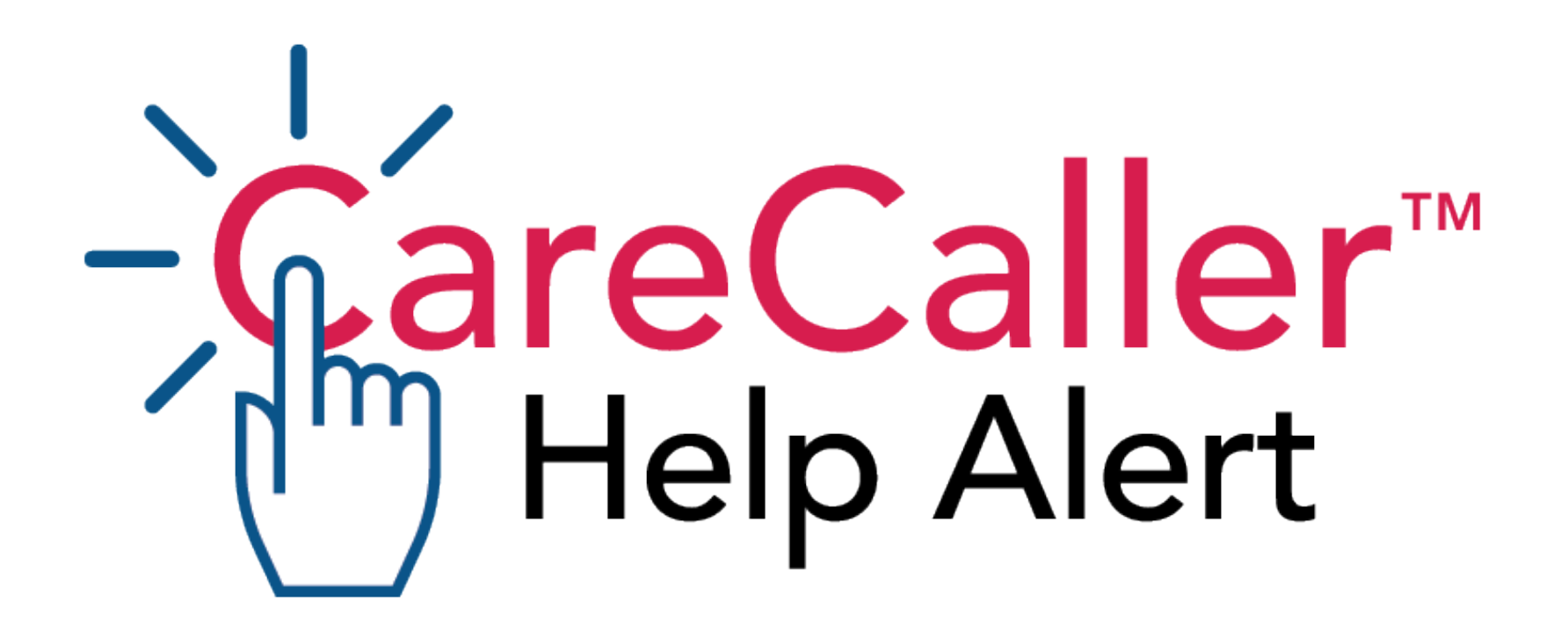

#### CareCaller™ LTE User Guide

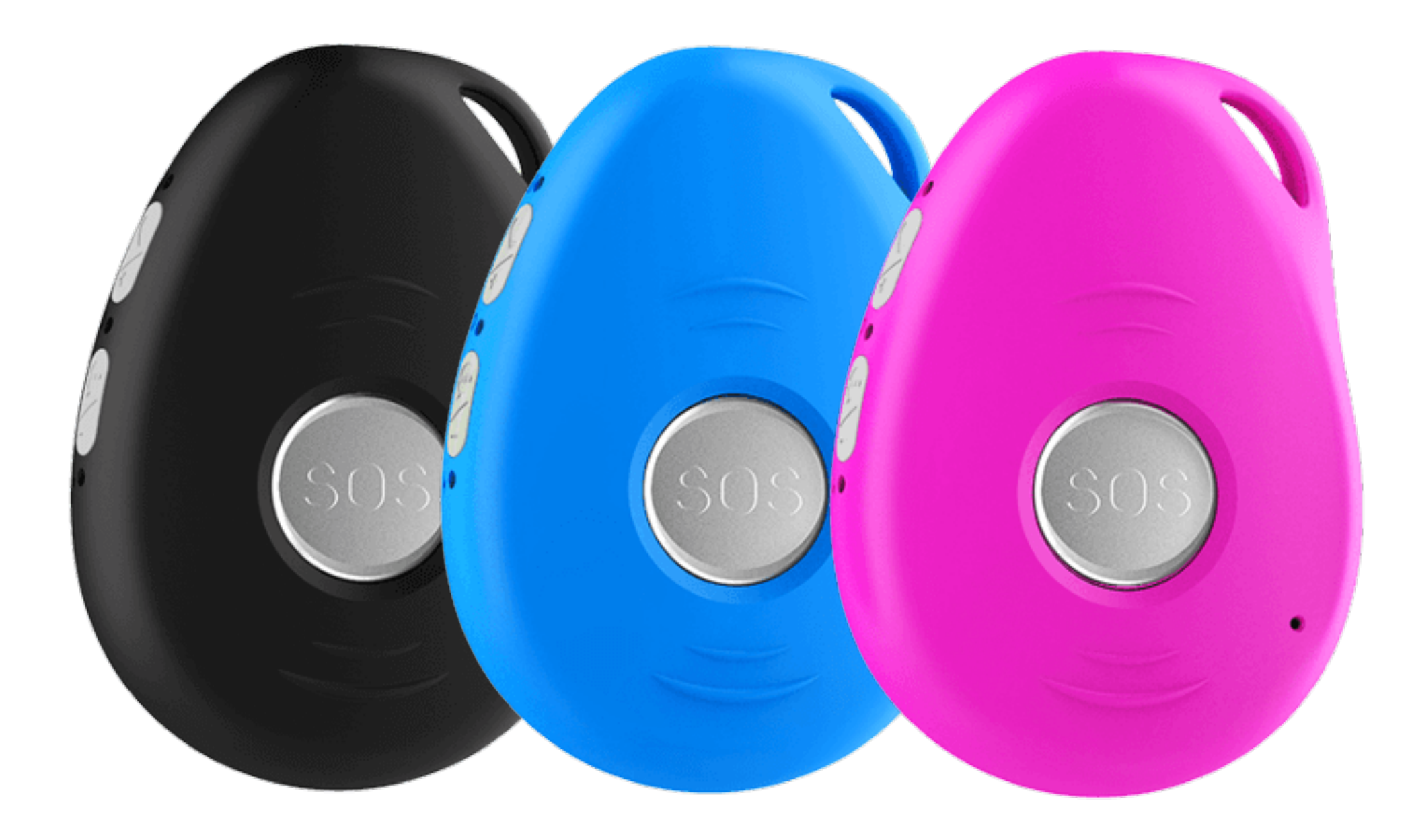

# Table of Contents

| 1. Getting Started                         | 2  |
|--------------------------------------------|----|
| 1.1 What's Included                        | 3  |
| 1.2 Introducing the CareCaller™            |    |
| LTE4                                       |    |
| 1.3 How a CareCaller™ LTE                  |    |
| Works                                      |    |
| 1.4 Charging the Device                    | 6  |
| 1.5 Turning on the Device                  | 7  |
| 2. Customization                           | 8  |
| 2.1 Check the Status of the Device         | 9  |
| 2.2 Set Username                           | 10 |
| 2.3 Check the Authorized Contact Numbers   |    |
| 2.4 Inputting Phone Numbers                | 12 |
| 2.5 Removing an Authorized Number          | 14 |
| 3. Using your CareCaller™                  |    |
| LTE                                        |    |
| 3.1 Sending an Alert                       | 16 |
| 3.2 What's in an Alert                     | 17 |
| 3.3 Pressing the Side Call Button          |    |
| 3.4 Calling into the Device                | 19 |
| 3.5 What do the Lights Mean                | 20 |
| 3.6 Enabling and Silencing Voice Prompts   | 21 |
| 3.7 Setting Microphone and Speaker Volume. |    |
| 3.8 Adjusting the Ringtone Volume          |    |
| 3.9 Enabling and Disabling Vibration       | 24 |
| 3.10 Powering Off                          | 25 |
| 4. Accessories                             |    |
| 4.1 Bluetooth Charging Base                | 27 |
| 4.2 Standard Tabletop Charger              |    |
| 4.3 Belt Clip                              | 29 |
| 4.4 Velcro Holster                         | 30 |
| 5. Troubleshooting                         |    |
| 5.1 CareCaller™ LTE Not Charging           |    |

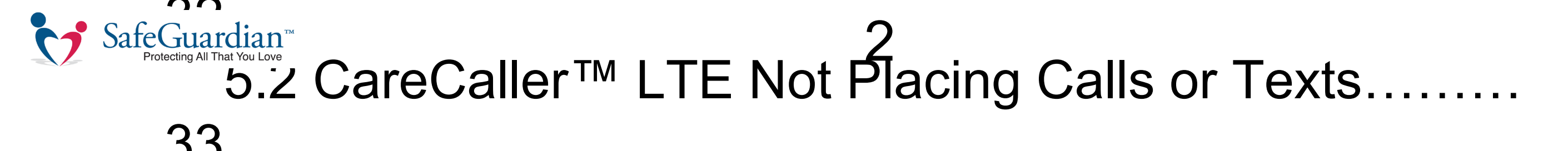

## Ch. 1: Getting Started

Unboxing and Getting to Know Your CareCaller<sup>™</sup> LTE

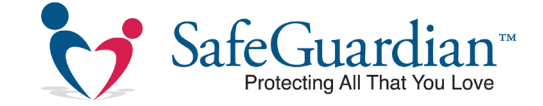

#### What's Included?

- Brand new CareCaller LTE<sup>™</sup> with built-in two-way speaker phone
- Pre-installed professional quality rechargeable battery
- Magnetic charger with AC wall adapter
- One detachable nylon waterproof pendant
- Quick start guide and user manual
- A dedicated phone number that you will

#### use to identify your device

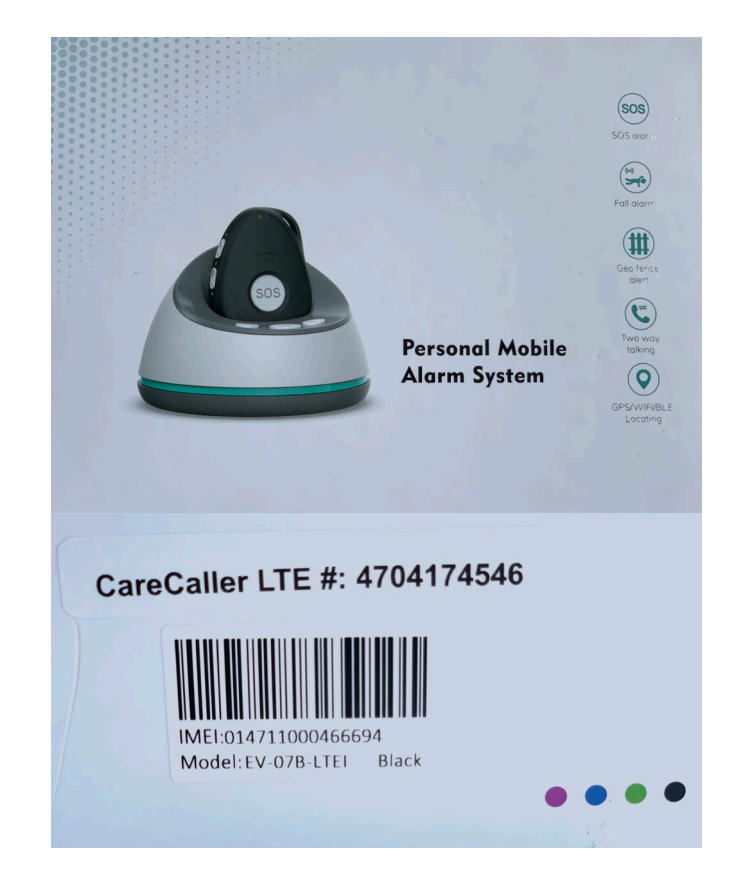

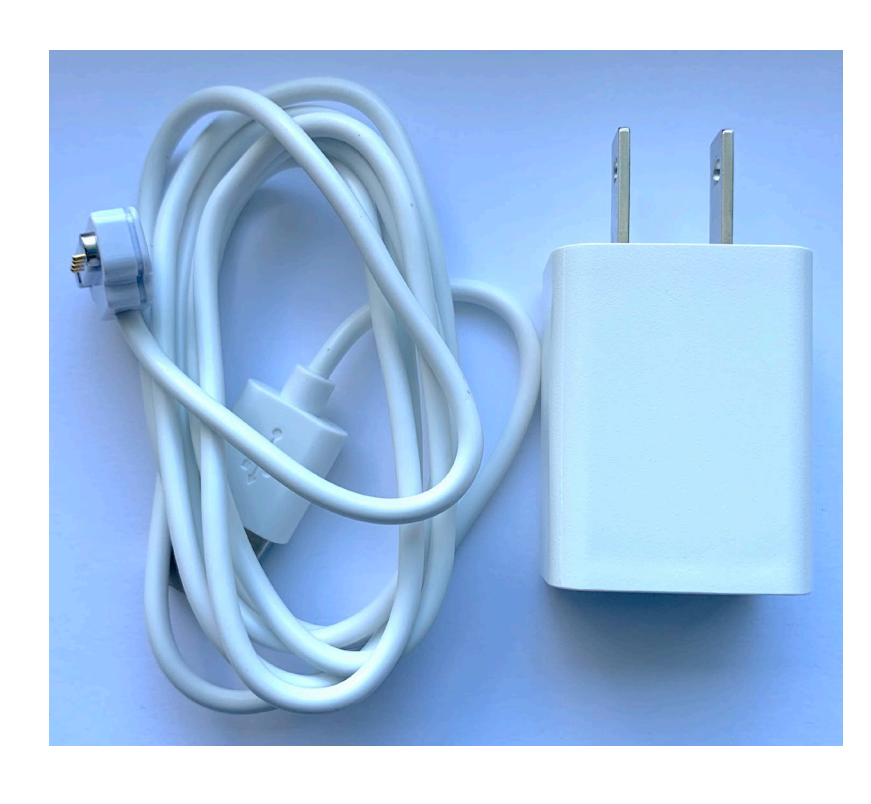

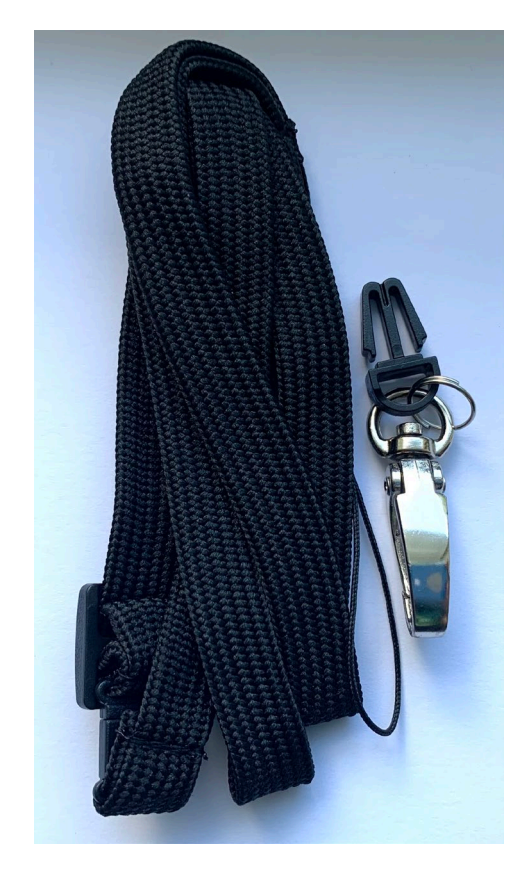

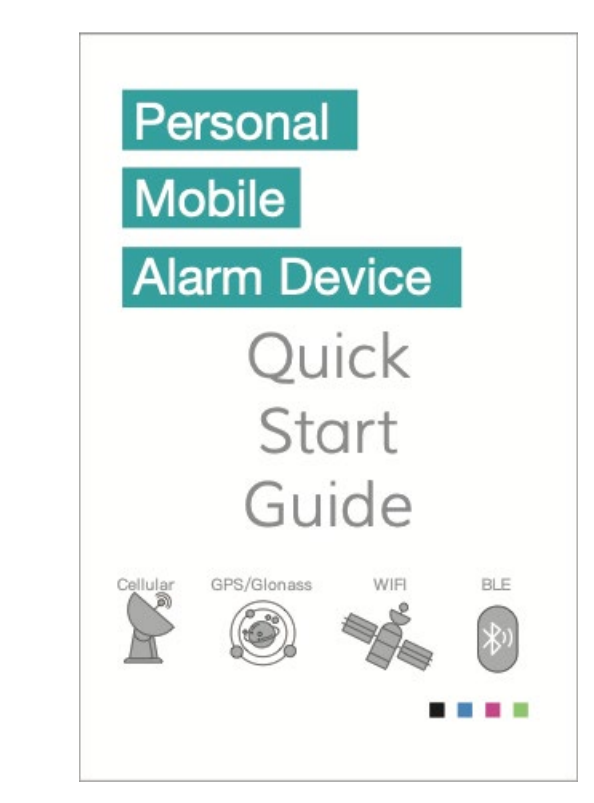

CareCaller™ LTE Box with Phone Number

Charging Cable with Adapter

4

Breakaway Lanyard

**User Guide** 

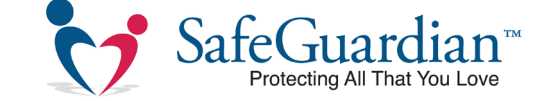

### Introducing the **CareCaller™ LTE**

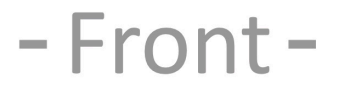

-Side -

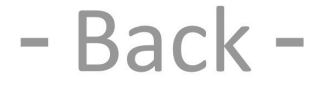

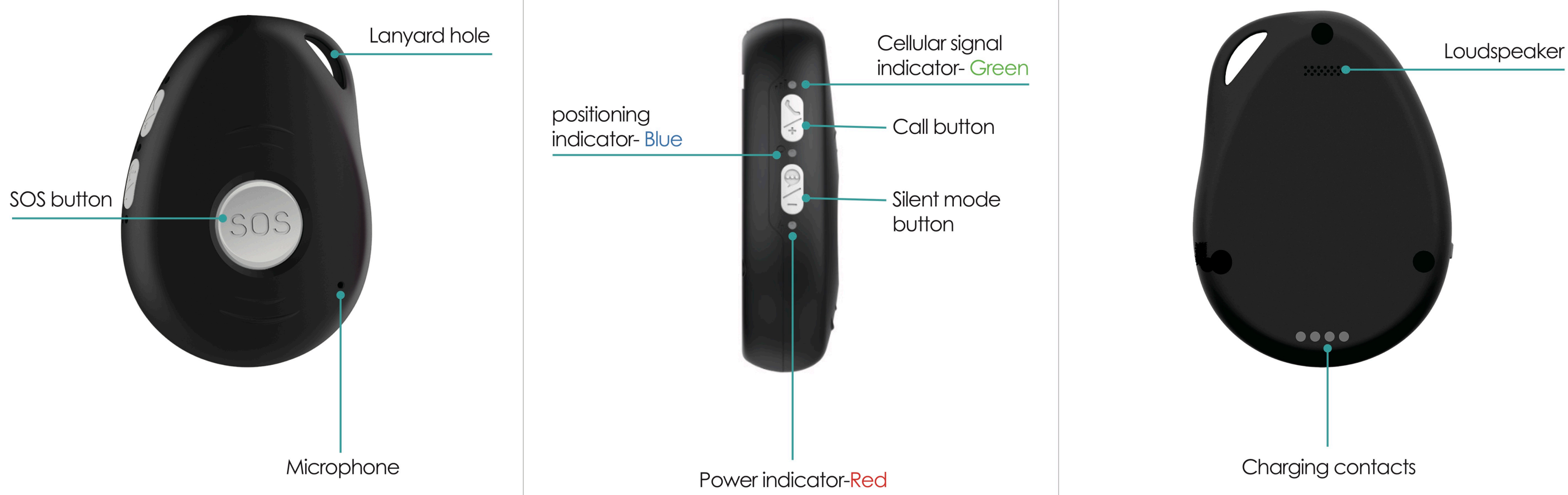

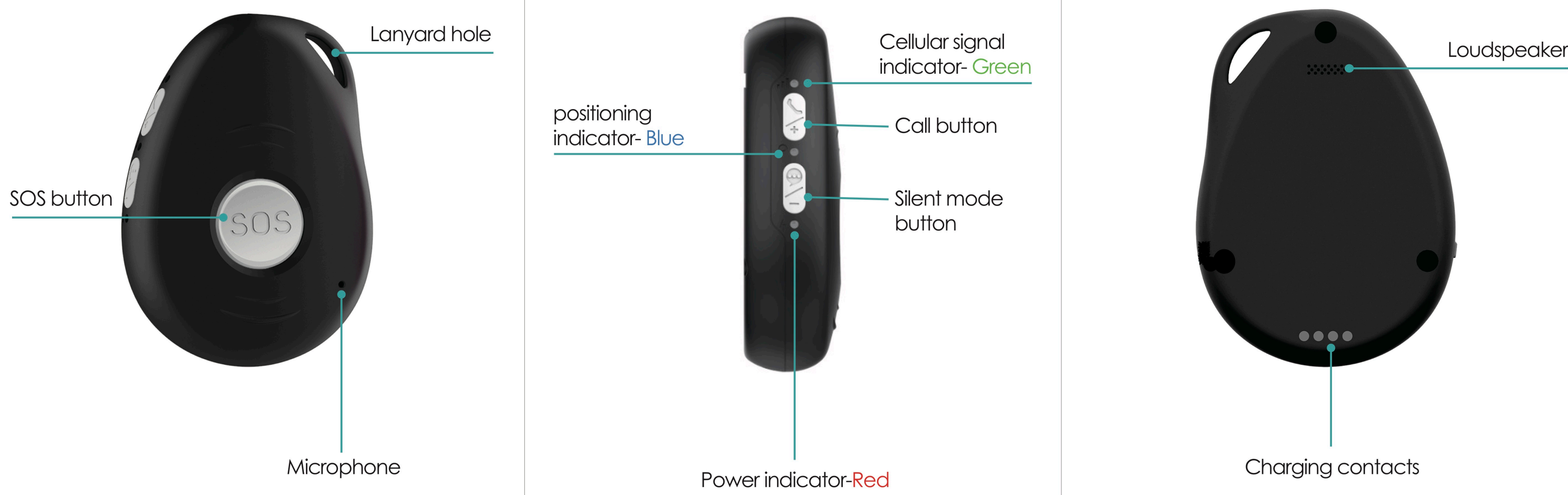

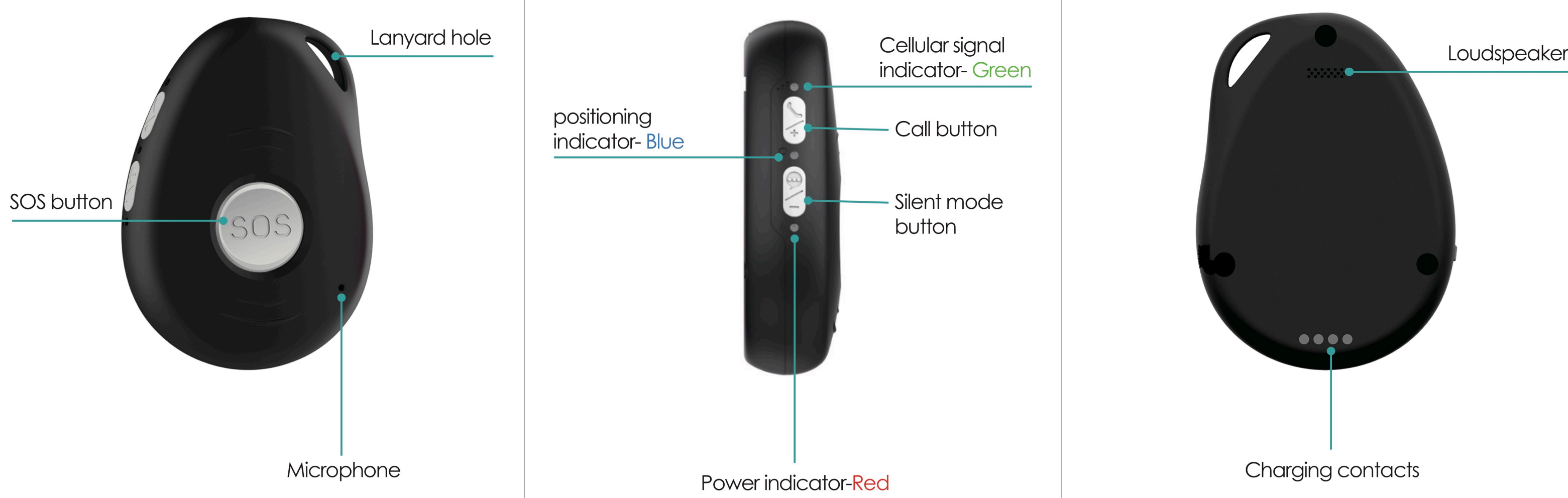

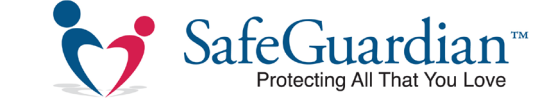

#### How a CareCaller<sup>™</sup> LTE Works:

### Help... at the touch of a button!

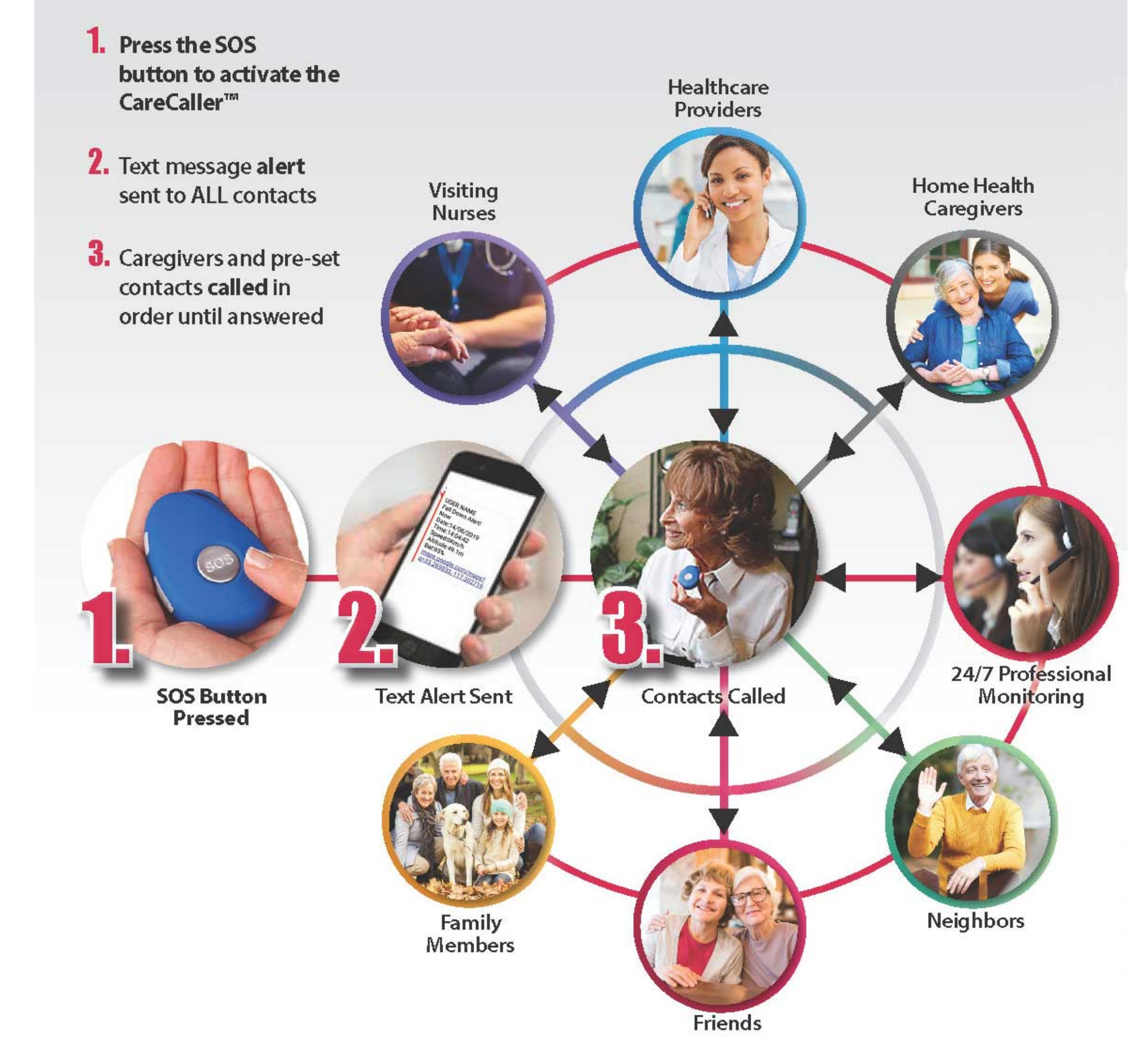

6

#### \*Text Alerts Not Enabled on All Models

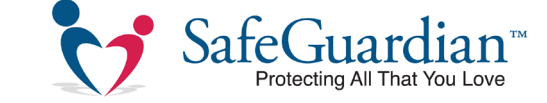

#### **Charging the Device**

Your CareCaller<sup>™</sup> LTE comes with a magnetic charging cable, with optional tabletop or Bluetooth charging stands.

To charge the device, connect the magnetic charging cable to the 4 charging contacts on the back of the device. The CareCaller™ LTE will automatically turn on any time it's placed in the charging base or plugged into the charging cable

While all CareCaller<sup>™</sup> LTE devices are shipped with a partial charge, we recommend charging for at least an hour before distributing or using the device to ensure sufficient battery power.

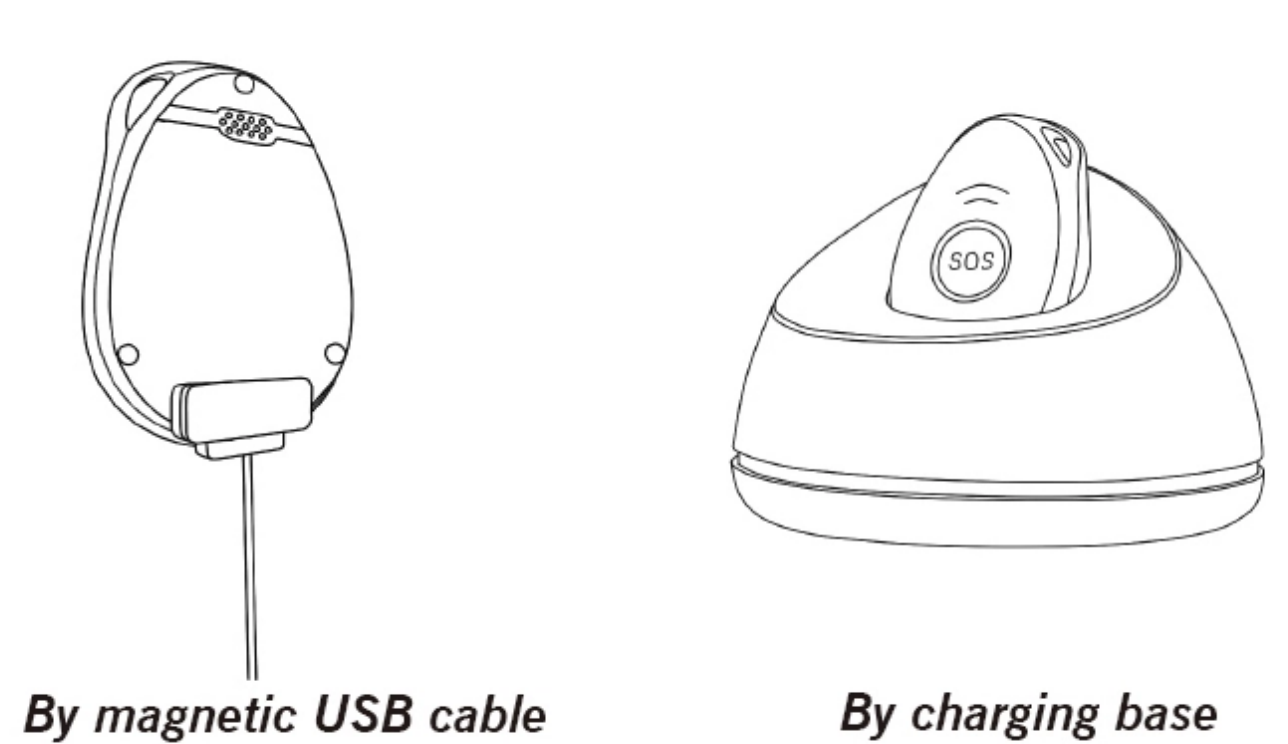

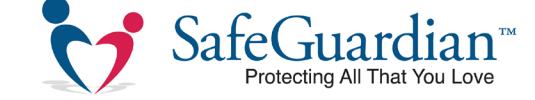

#### **Turning on the Device**

To turn on your CareCaller<sup>™</sup> LTE, press and hold the SOS button for 1 second until the device vibrates and the LED lights begin to rapidly flash.

#### Wait for Signal Detection

The LED lights will continue to flash rapidly while the CareCaller<sup>™</sup> LTE searches for a cell and GPS signal. Once connected, the lights will flash slower and regularly. We recommend waiting for about a minute before attempting to press the SOS button or initiate an alert call.

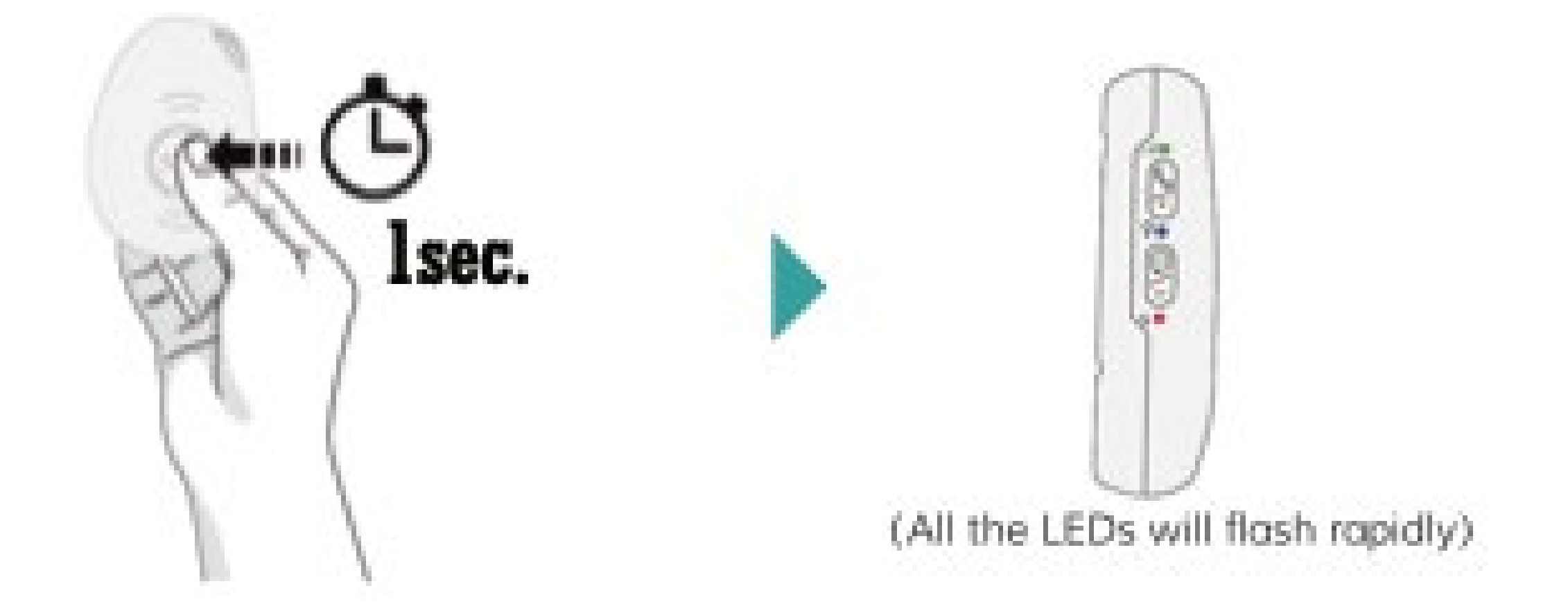

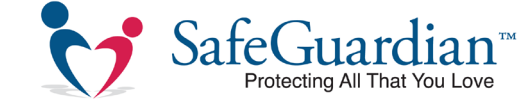

### Ch. 2: Customization

#### Inputting Contacts and Learning the CareCaller<sup>™</sup> LTE Commands

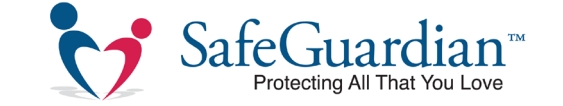

#### **Check the Status of the Device**

To view the "dashboard" of your CareCaller™ LTE, as well as view the settings, battery power, etc., simply text the word status to your device's phone number.

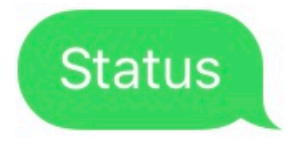

| CareCallerDemo 🗸           | — Device Username                      |
|----------------------------|----------------------------------------|
| Mode:4,0 second            |                                        |
| LED:on                     | — IFD Light Indicator                  |
| Beep:off                   |                                        |
| Vibration:on               | — Device Vibration On/Off              |
| Time zone:-4               |                                        |
| GEO Fance:0,0,0,0          |                                        |
| Motion alarm:off           |                                        |
| No Motion alarm:off        |                                        |
| Tilt alert:off             |                                        |
| Fall alarm:on,level:1      | —————————————————————————————————————— |
| Low power alarm:on,15% -   | ——— I ower Power Alert Settings        |
| SOS Call:10 minutes,loop:1 | LOWER FOR AIGH OCUMYS                  |
|                            |                                        |
| O 🙏 (Text Message          |                                        |

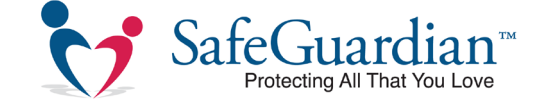

#### Set Username

With every text alert or command sent from the CareCaller<sup>™</sup> LTE, a name will be displayed, identifying the device or user. To customize the username for the device, simply text prefix1,name

# Example: prefix1,JohnSmith prefix1,CaliforniaHealth

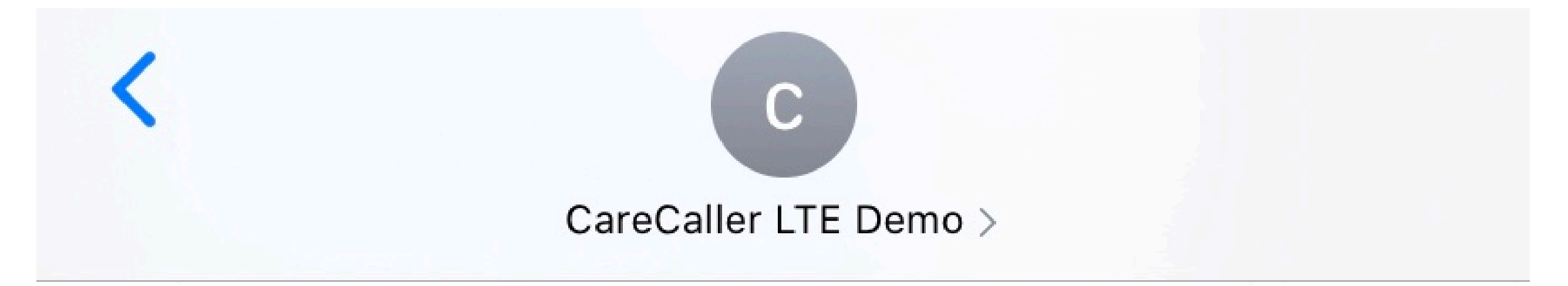

Today 2:59 PM

11

#### Prefix1,CareCallerDemo

CareCallerDemo Set CareCallerDemo ok.

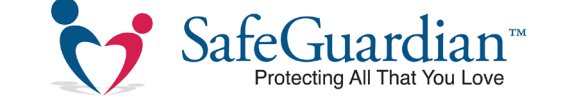

#### **Check the Authorized Contact Numbers**

To view a list of the authorized or programmed phone numbers in your CareCaller<sup>™</sup> LTE, as well as settings like microphone volume, ringtone volume, and speaker volume, simply text a? to your device's phone number. A typical response is shown below.

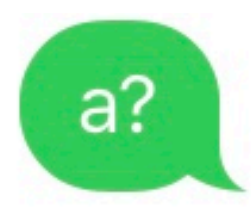

| Device Username                        |
|----------------------------------------|
| —————————————————————————————————————— |
| —————————————————————————————————————— |
| —————————————————————————————————————— |
| Ringtone Volume                        |
| ———— Microphone Volume                 |
| Speaker Volume                         |
|                                        |

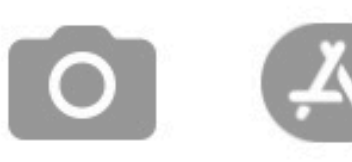

( Text Message

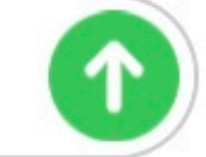

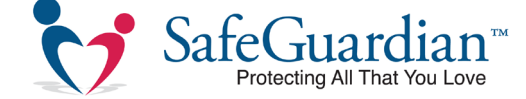

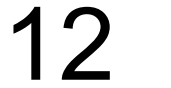

#### **Inputting Phone Numbers**

Every CareCaller<sup>™</sup> LTE is able to store up to 5 designated contacts to alert whenever the SOS button is pressed or a fall is detected. Phone numbers can be inputted with a simple

text message.

**Note:** It is not mandatory to have all five contacts programmed, but at least one phone number must be in the device at all times.

To designate the first contact, simply text:

#### 

To designate the second contact, simply text: a2,1,1,phonenumber Example: a2,1,1,1234567891

The same can be done for the third(a3), fourth(a4), and fifth(a5) contacts.

**Important:** When inputting numbers, DO NOT included any spaces, hyphens, or special characters. The device will not recognize the number and will not call out to it.

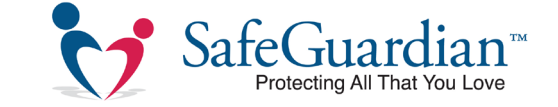

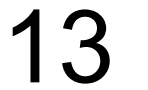

### **Example:**

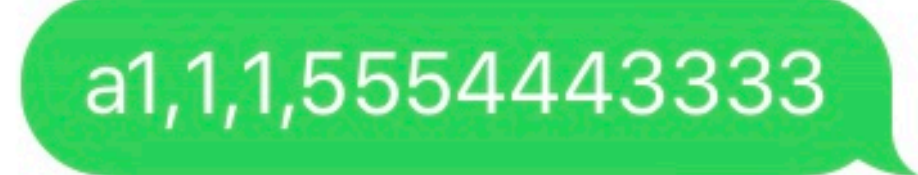

CareCallerDemo Set contact number 1 <u>5554443333</u> ok.

a2,1,1,4443332222

CareCallerDemo Set contact number 2 <u>4443332222</u> ok.

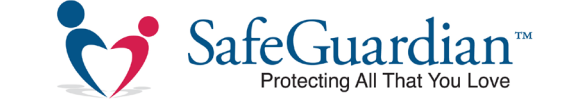

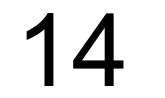

#### **Removing an Authorized Number**

To remove — rather than overwrite — an authorized number in the device, simply text removeA followed by the contact slot (1 through 5) that you want removed.

Example: removeA1

The same can be done for the second (A2), third(A3), fourth(A4), and fifth(A5) contacts.

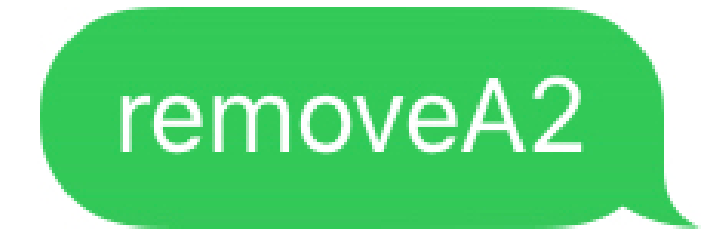

CareCallerLTEDemo Contact number 2 removed.

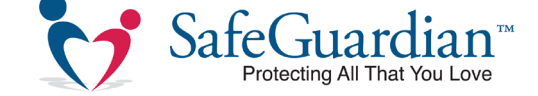

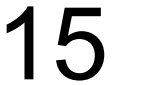

# Ch. 3: Using Your

### CareCaller<sup>TM</sup> LTE

Using the SOS Button and Placing Calls and Texts

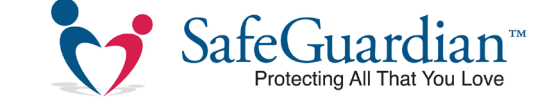

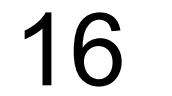

#### Sending an Alert with the SOS Button

The primary way to send an alert is by pressing and holding the main SOS button on the device until it vibrates. The LED lights will begin to flash — notifying the wearer that the device is connecting to cellular and GPS networks — and a voice prompt will alert the wearer that the SOS button has been pressed.

The CareCaller<sup>™</sup> LTE will immediately send out text message alerts to all contacts, complete with a link to the wearer's exact location on Google Maps.

From there, the CareCaller<sup>™</sup> LTE will automatically call every contact in the device oneby-one until someone answers. The device will then initiate — hands-free — two-way talk between contact and wearer.

\*Text Alerts Not Enabled on All Models

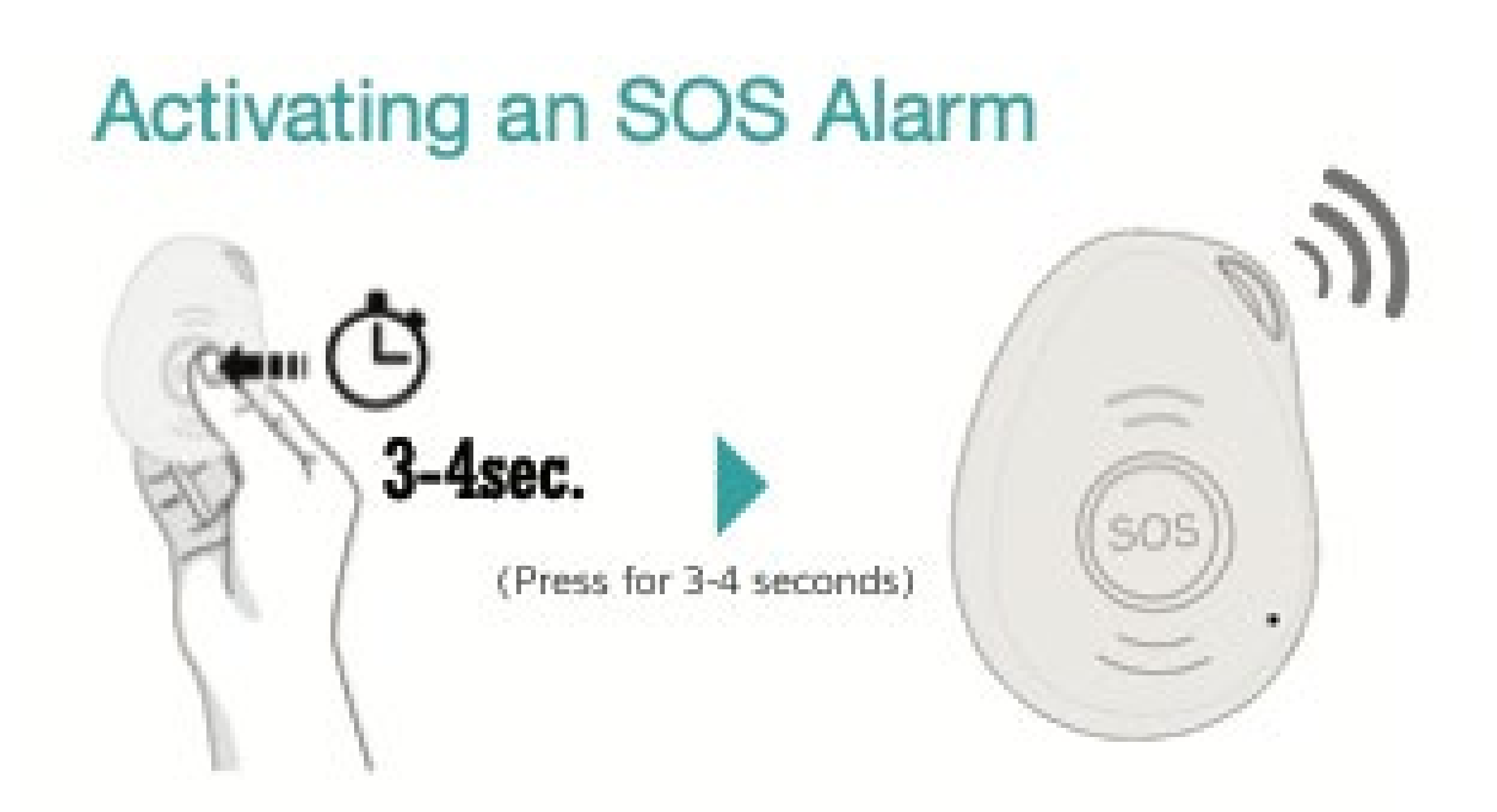

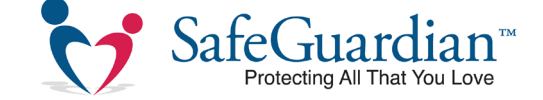

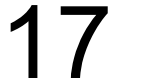

What's in a Text Alert? Below is an example of a typical text alert:

| CareCallerLTEDemo                                                                                                    | — Device Username                |
|----------------------------------------------------------------------------------------------------|----------------------------------|
| WIFI-Loc:<br>Date:23/10/2019 ←<br>Loc Time:13:52:31 ←                                                                                                    | Date of Alert<br>Time of GPS Fix |
| Alarm Time:13:52:29                                                                                                    | Time of SOS Button Press         |
| <u>smart-locator.com/web/</u><br><u>geolocation/wi/</u>                                                                                                    | Current Battery Level            |
| <u>WYSpPi3_NLWIrUPXF_I0kq1D1xf4tA</u><br><u>Jrnh5BkbjkfPkKBwLAnq1D1xf4yCx-</u><br><u>ga7kzsYufoGu5M7EPn6BruTOw05-</u><br><u>ga7kzsNufoGu5M6_lq1D1xf4t9zraU</u><br><u>q4csv8UaQXzn_HPlGkF85_</u> | ——Real-Time Google Maps GPS Link |

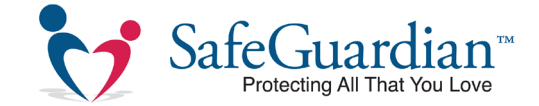

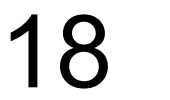

#### **Pressing the Side Call Button**

For routine, non-emergency matters, the CareCaller<sup>™</sup> LTE has a side call button designed to place a direct call with a second, third, fourth, or fifth contact.

We recommend using this button when the wearer needs to reach a contact in the device for non-emergency matters without alarming other contacts with alert text messages.

To do this, simply press the small grey button on the top left of the device until the CareCaller<sup>™</sup> LTE vibrates. The voice prompts will then inform the wearer that a call has been placed, and the device will initiate hands-free talk once the contact answers.

#### Making a Phone Call

 To make a call, press side call button for 3 seconds and you will hear a beep, and then it will dial the second number.

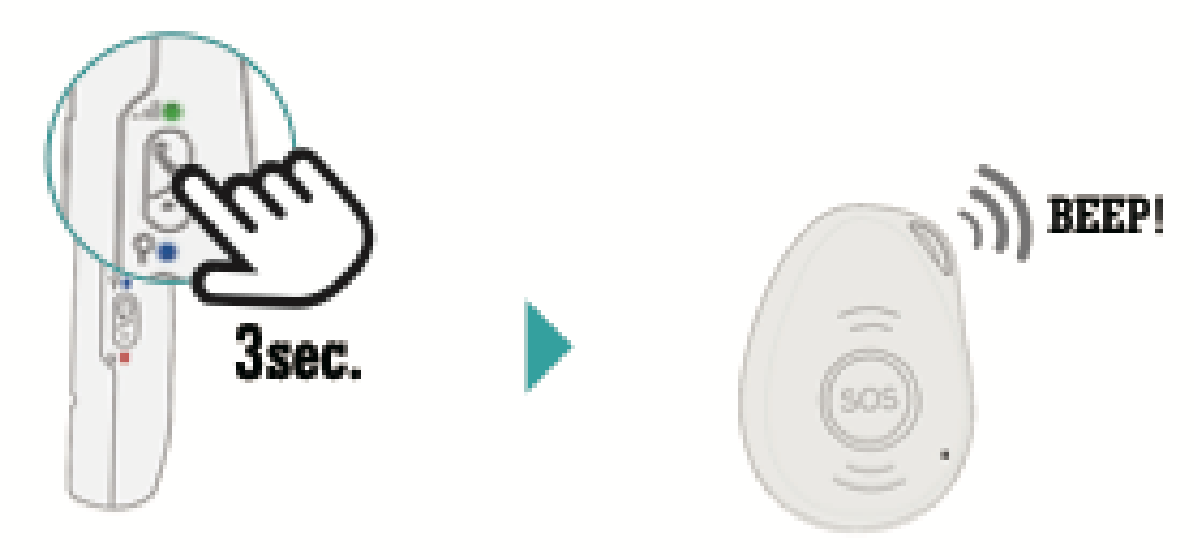

To end the call, press the SOS button.

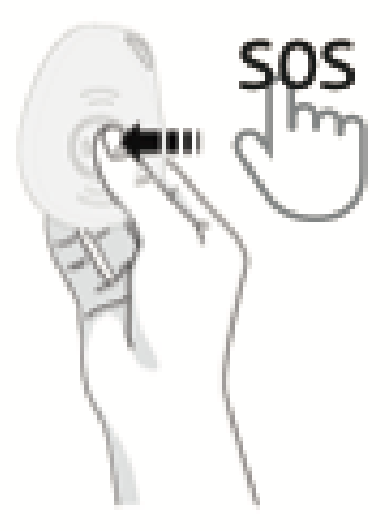

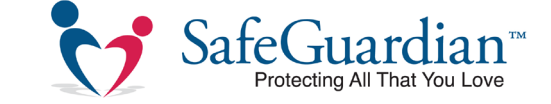

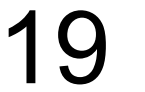

#### Calling into the Device

Sometimes caregivers or loved ones need to do a wellness check on a wearer. Our devices are designed to automatically answer phone calls from any authorized numbers already programmed into the device.

To call into the device, just call the phone number and the device will automatically answer after two rings. This is especially important for checking on wearers who may be unresponsive.

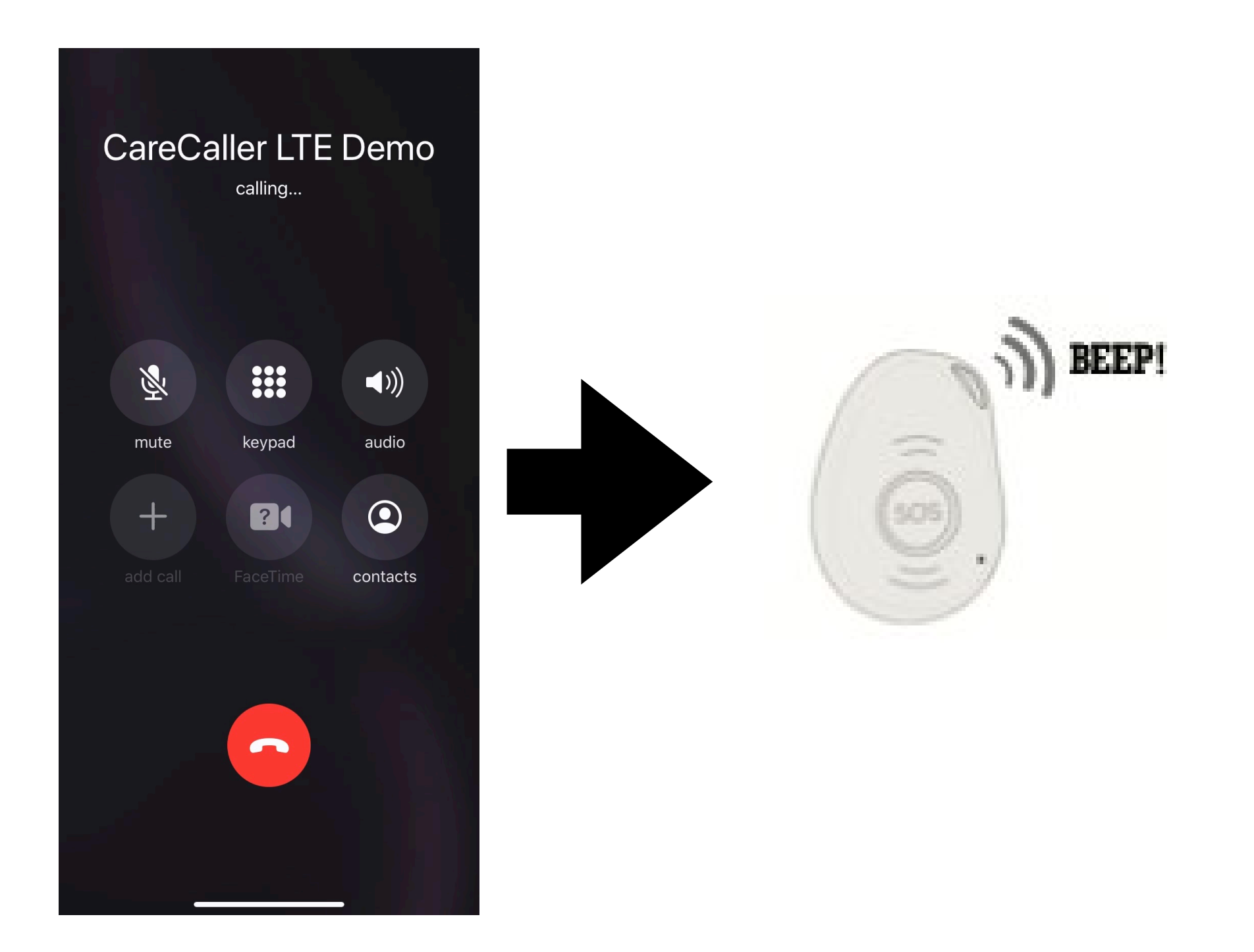

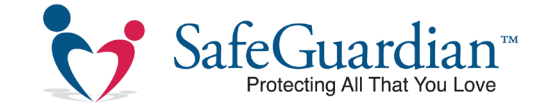

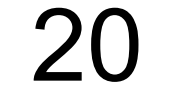

#### What Do the Lights Mean?

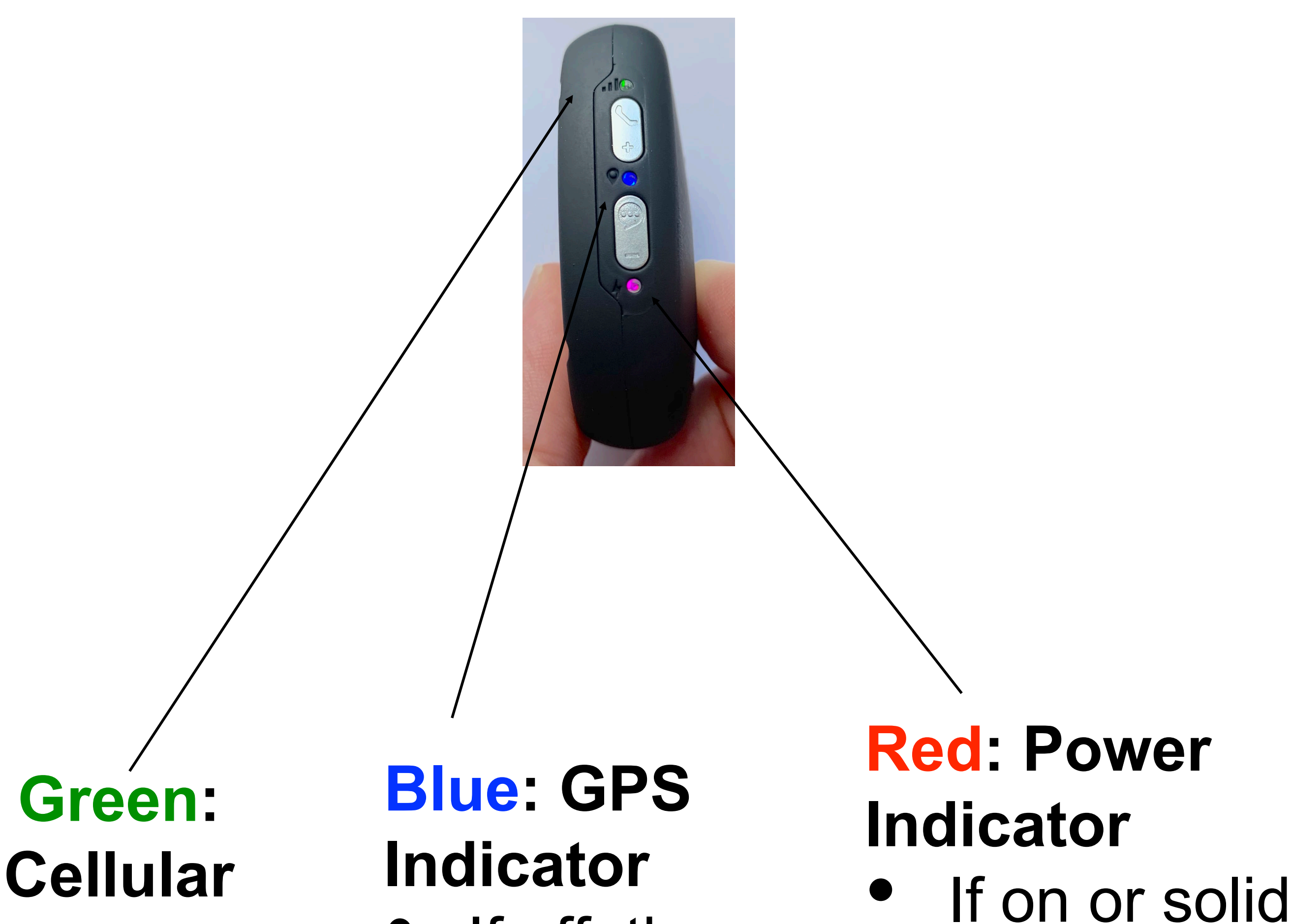

#### Indicator

- When light flashes
   once every
   3 seconds,
   the device
   has a stable
   cell signal
- If off, there is no GPS connection
  - When light flashes twice every three seconds, the device has the latest GPS fix

- device is fully charged
- If blinking quickly, the battery is below 20%
- If off or blinking slowly, the device is charging
- If light blinks twice every three seconds, the device is paired to the

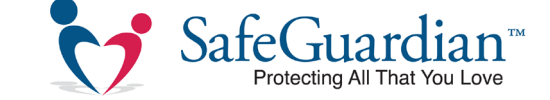

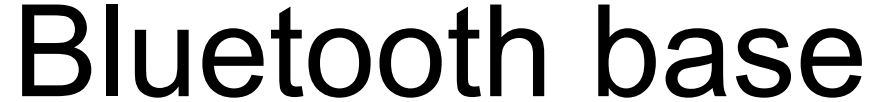

**Enabling and Silencing Voice Prompts** All CareCaller<sup>™</sup> LTE devices come standard with voice prompts to inform wearers of such events as SOS alerts, phone calls, low battery alerts, etc. To disable this feature, hold and press the side voice prompt button for two seconds. To enable them again, simply hold and press the same button for two seconds.

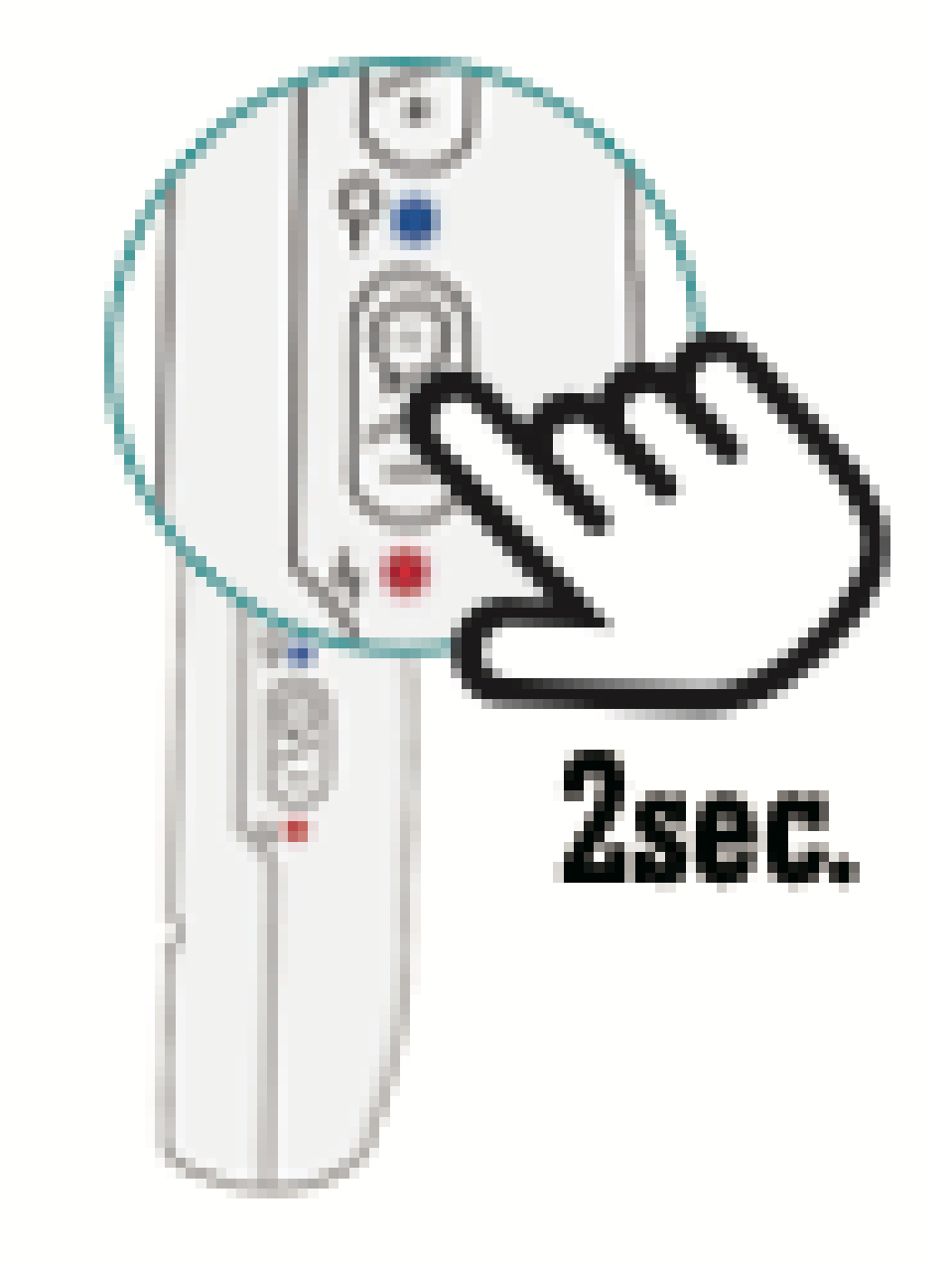

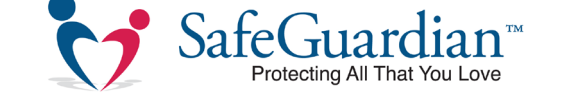

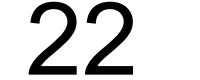

Setting Microphone and Speaker Volume To adjust the CareCaller™ LTE's microphone volume, text micvolume followed by a number between 1 and 15 - 1 being the softest and 15 being the loudest. Example: micvolume8 micvolume14

To set the speaker volume for the CareCaller<sup>™</sup> LTE, text speakervolume followed by a number between 1 and 100 - 1 being the softest and 100 being the loudest. Example: speakervolume70 speakervolume60

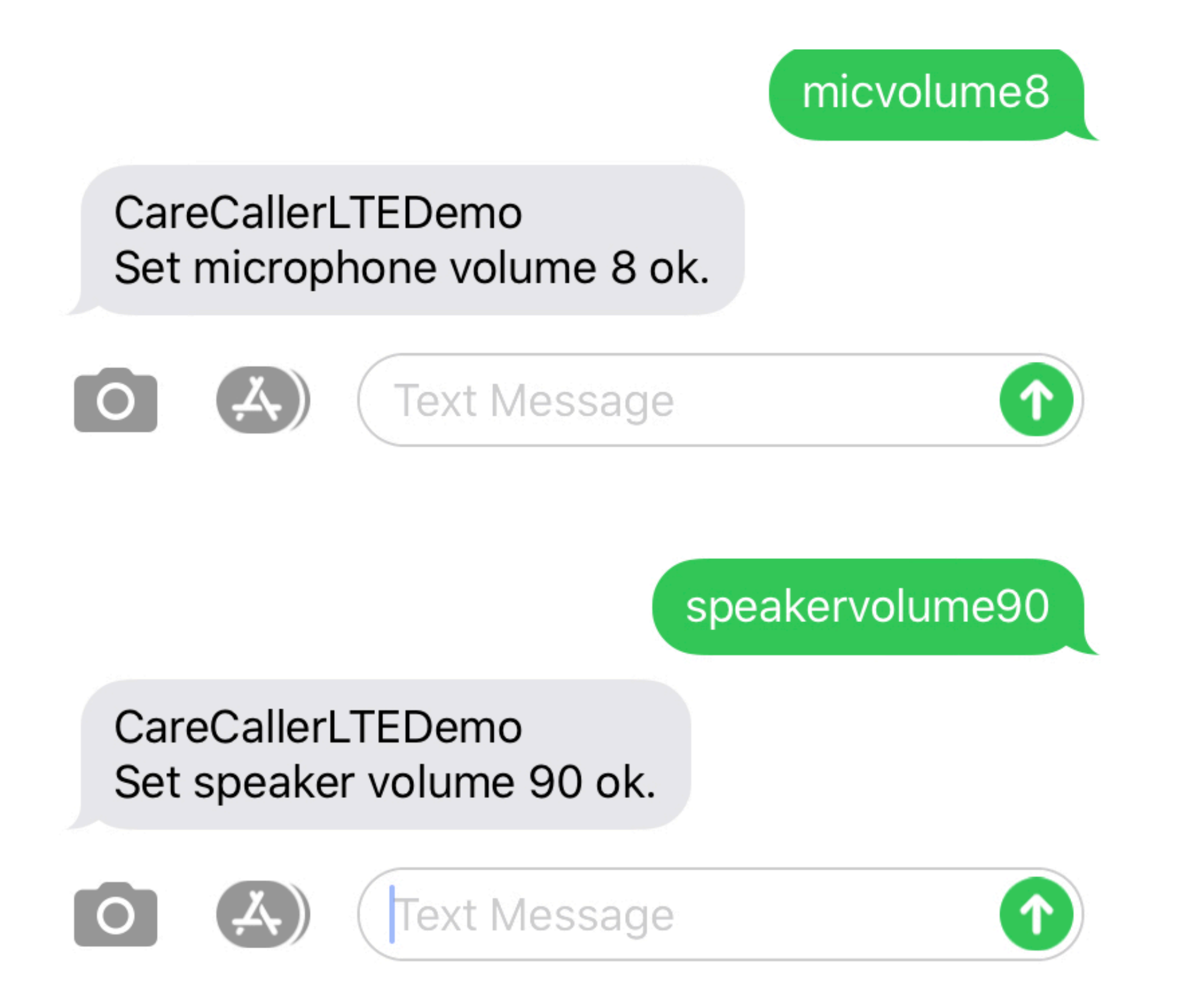

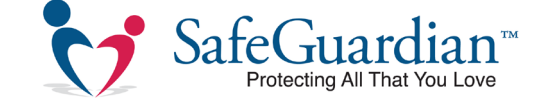

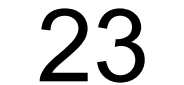

#### **Adjusting Ringtone Volume**

To change the volume of your CareCaller™ LTE's ringtone, text rt followed by a number between 1 and 100.

Example: rt50

#### rt90

**NOTE:** Texting rt0 will silence the device's ringtone.

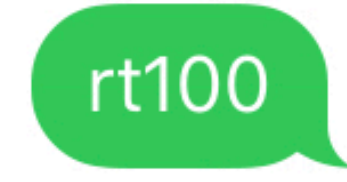

CareCallerLTEDemo Set ringtone volume 100 ok (incoming call).

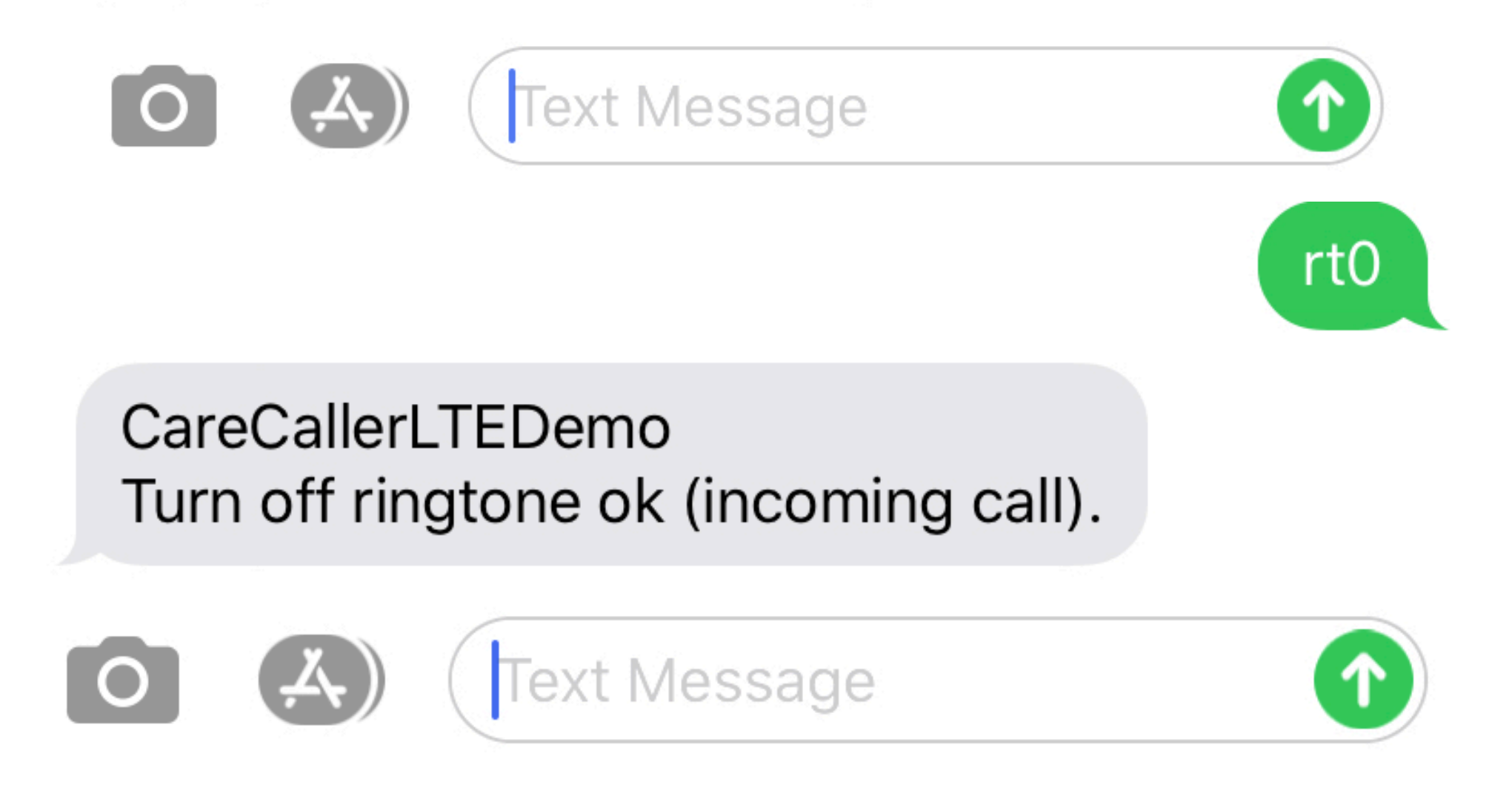

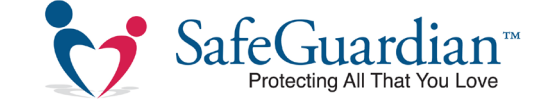

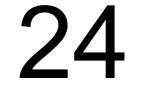

#### Enabling and Disabling Device Vibration Your CareCaller<sup>™</sup> LTE is programmed to vibrate when the SOS button is pressed and when receiving a call. To disable vibration, text vibrate0 to the device. To enable vibration, text vibrate1.

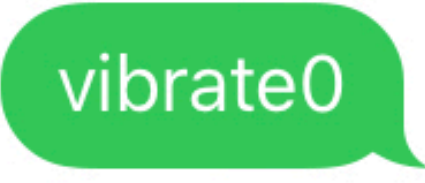

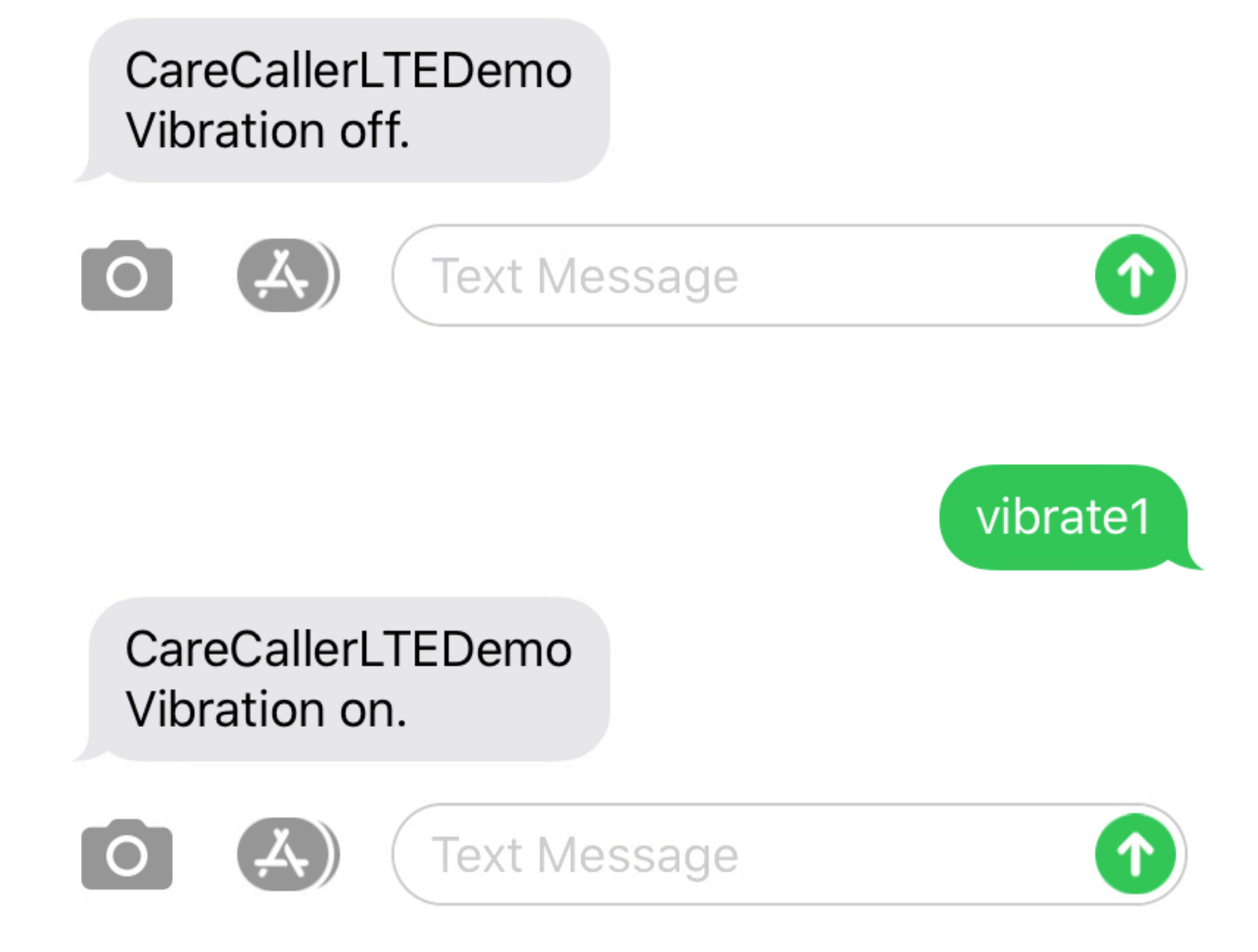

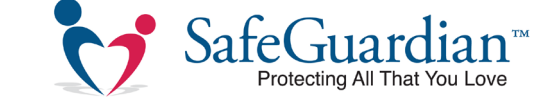

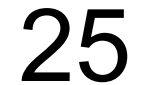

#### Powering off your CareCaller™

To turn off the CareCaller<sup>™</sup> LTE, press and hold both the SOS button and side call button until the device vibrates. The lights will blink once and the device will power off.

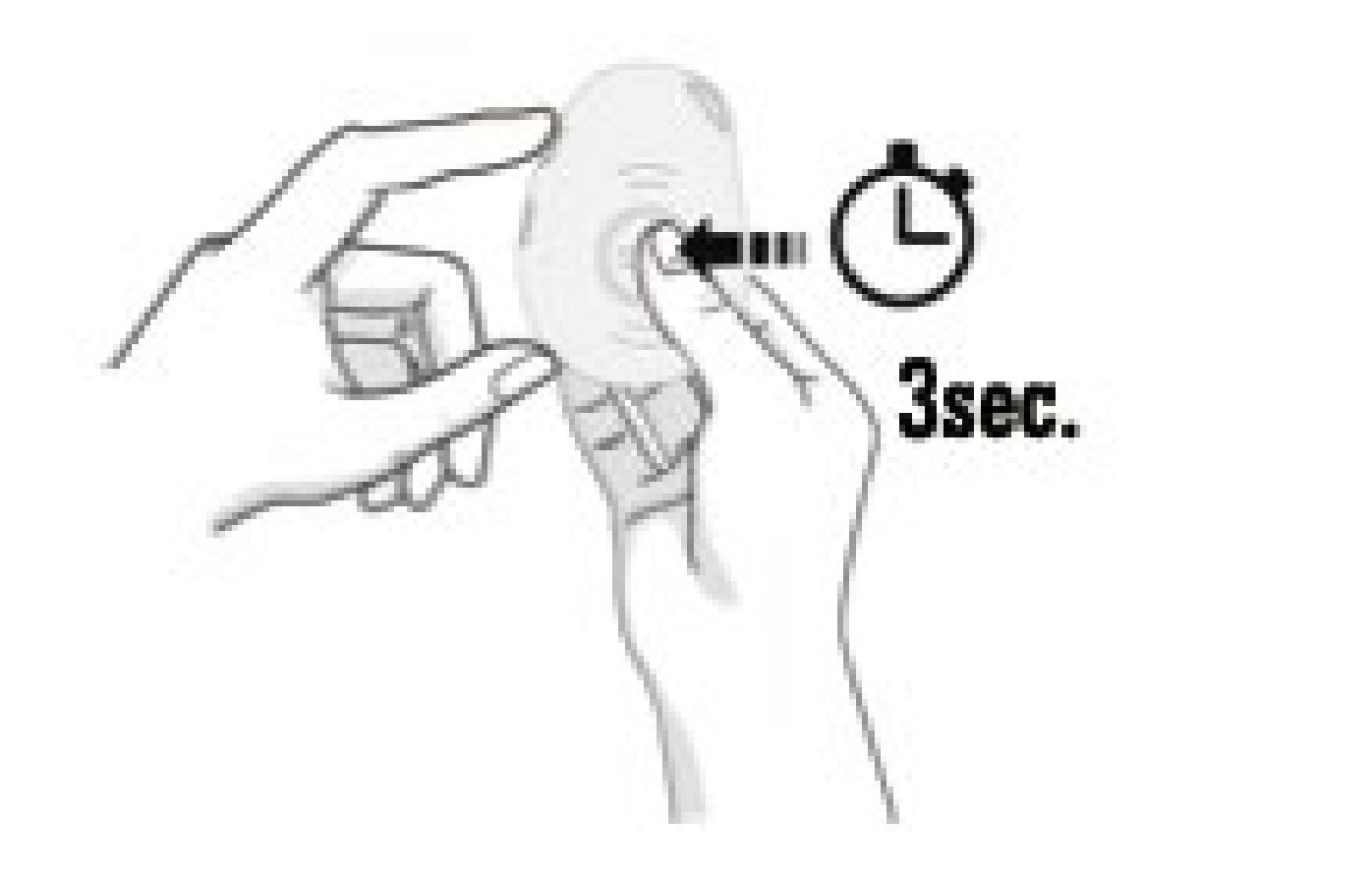

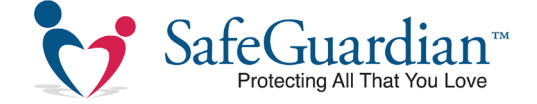

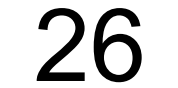

### Ch. 4: Accessories

Optional Accessories for the CareCaller<sup>™</sup> LTE

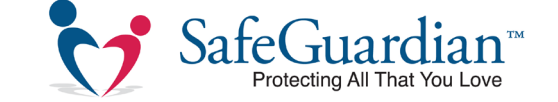

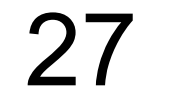

#### **Bluetooth Charging Base**

We offer a Bluetooth-enabled charging stand with a standalone call button. The base charges the CareCaller<sup>™</sup> LTE, as well as pairs with the device via Bluetooth. The stand can send text alerts and calls — when paired with the CareCaller<sup>™</sup> LTE — by pressing the SOS button. The base also has a backup battery that will charge the CareCaller<sup>™</sup> LTE during a power outage or while traveling.

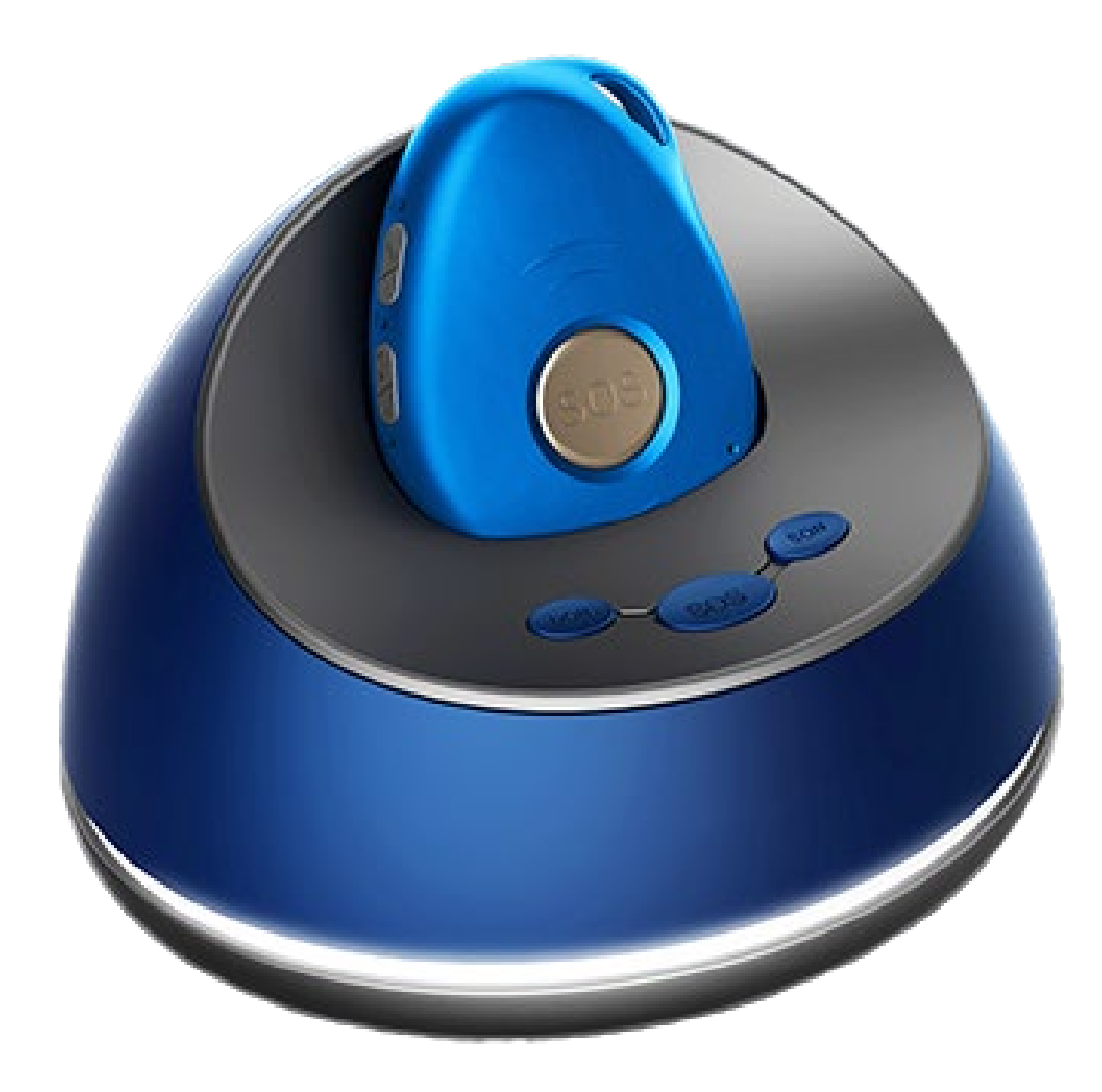

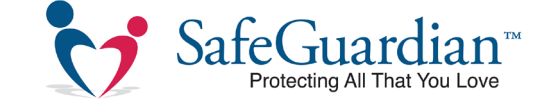

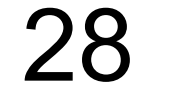

#### **Standard Tabletop Charger**

In addition to the Bluetooth-enabled charger, we offer a standard tabletop charger. Simply plug the base into any outlet and place the CareCaller<sup>™</sup> LTE into the charging port. Front LED lights will let you know when the device is charging.

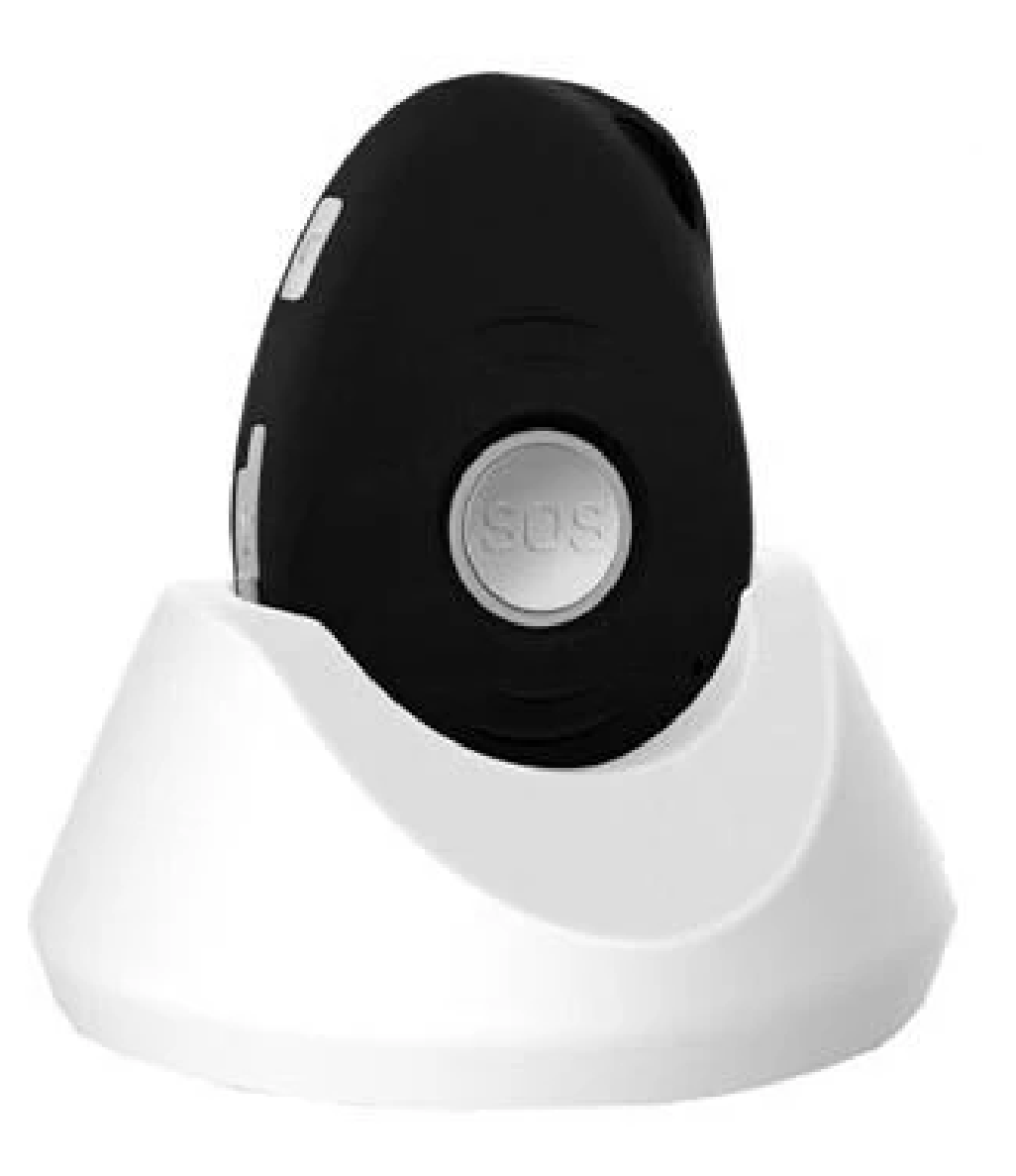

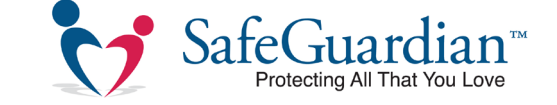

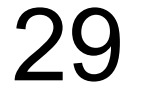

#### **Belt Clip**

The CareCaller<sup>™</sup> LTE belt clip is perfect for active users who prefer to wear the device on their waist. Simply snap the device into place and clip onto a belt or pant waistline.

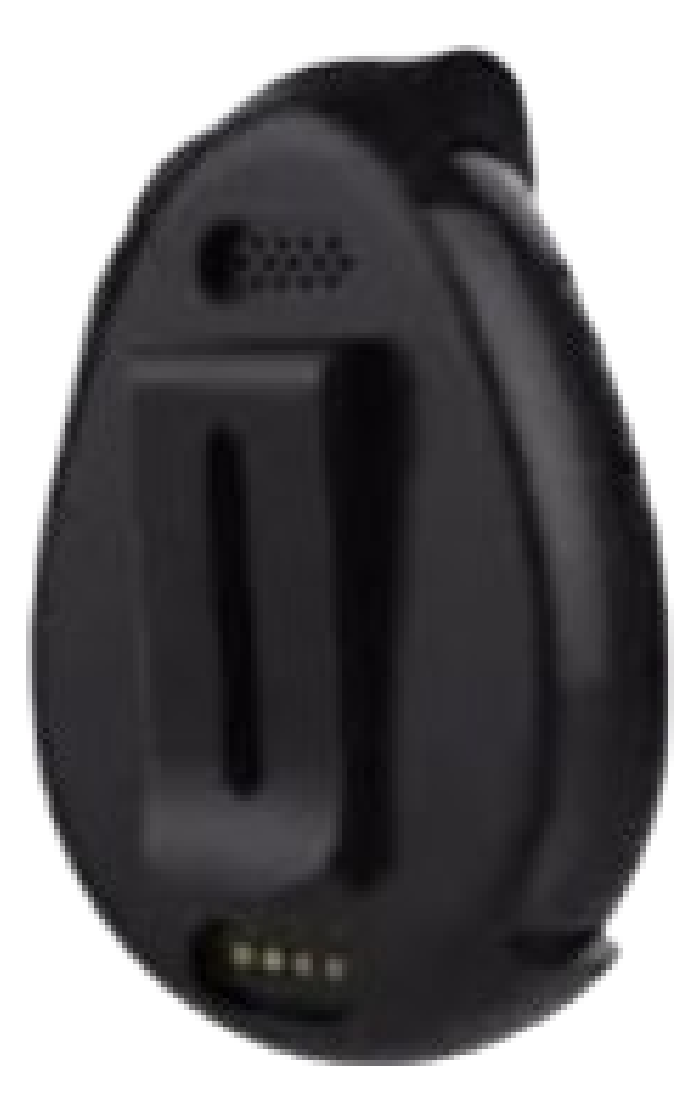

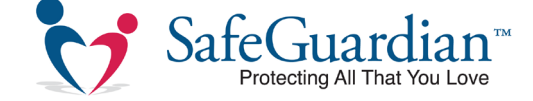

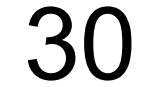

#### **Velcro Holster**

The velcro holster is made of a comfortable, stretch nylon material. For those who don't want to wear a lanyard or belt clip, simply place the CareCaller<sup>™</sup> LTE into the pouch and wrap the velcro straps around an arm or wrist.

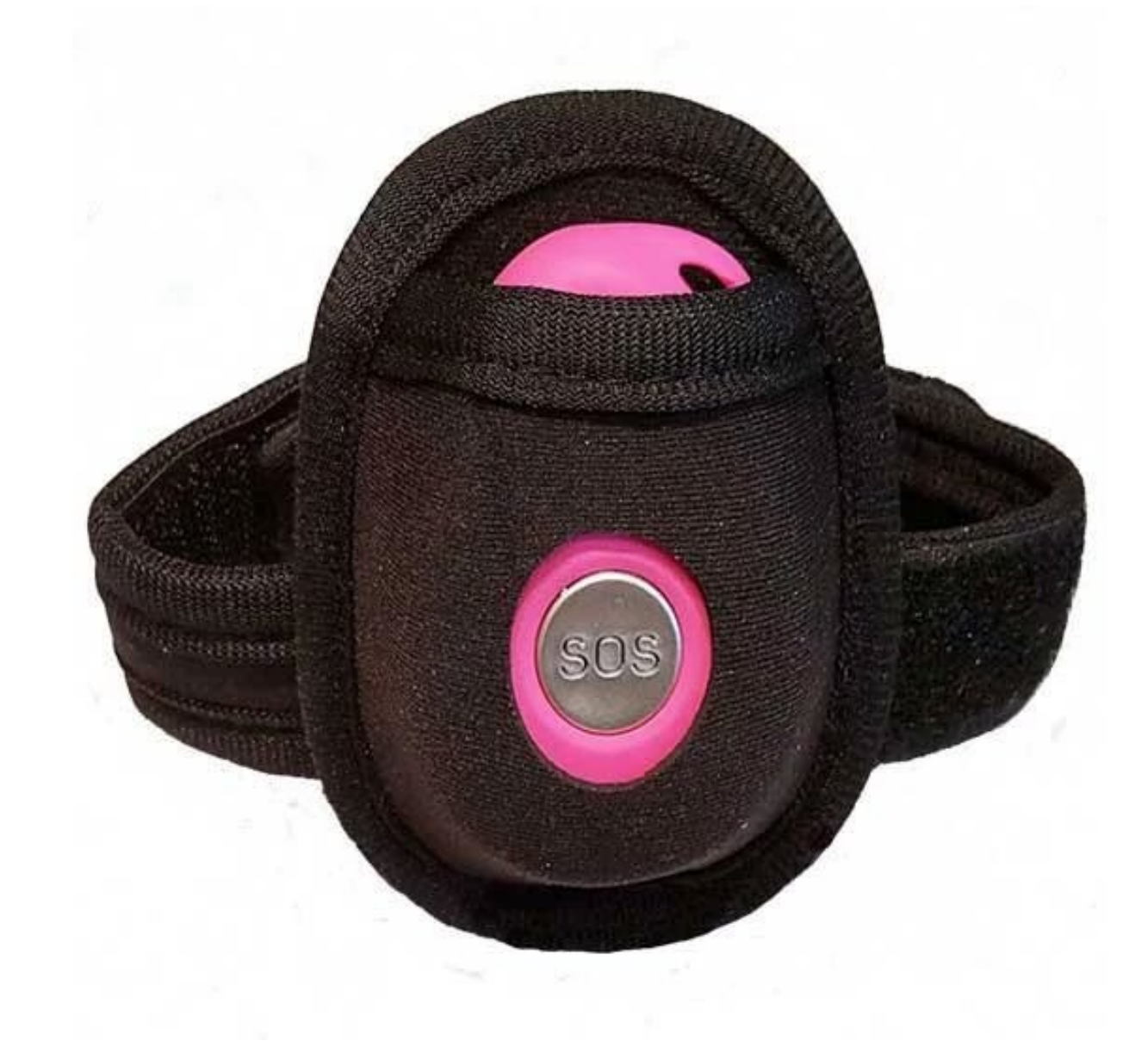

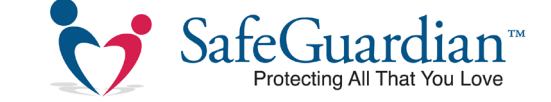

## Ch. 5: Troubleshooting

#### Questions and Answers for the CareCaller™ LTE

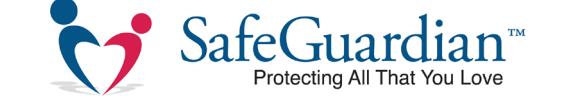

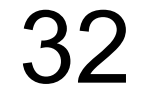

Q: Why isn't my CareCaller™ LTE charging?
A: Ensure that the power chord is plugged into a working outlet and all four magnetic charging contacts are connected to the four charging contacts on the back of the device. The power indicator (red light) should blink when charging and remain solid when fully charged.

If using a charging stand, ensure that the device is fully inserted into the base by pressing the device

down firmly into the charging port. Ensure the USB cable from the charging base is connected to the AC adapter. The charging base light will glow when charging and turn solid when fully charged.

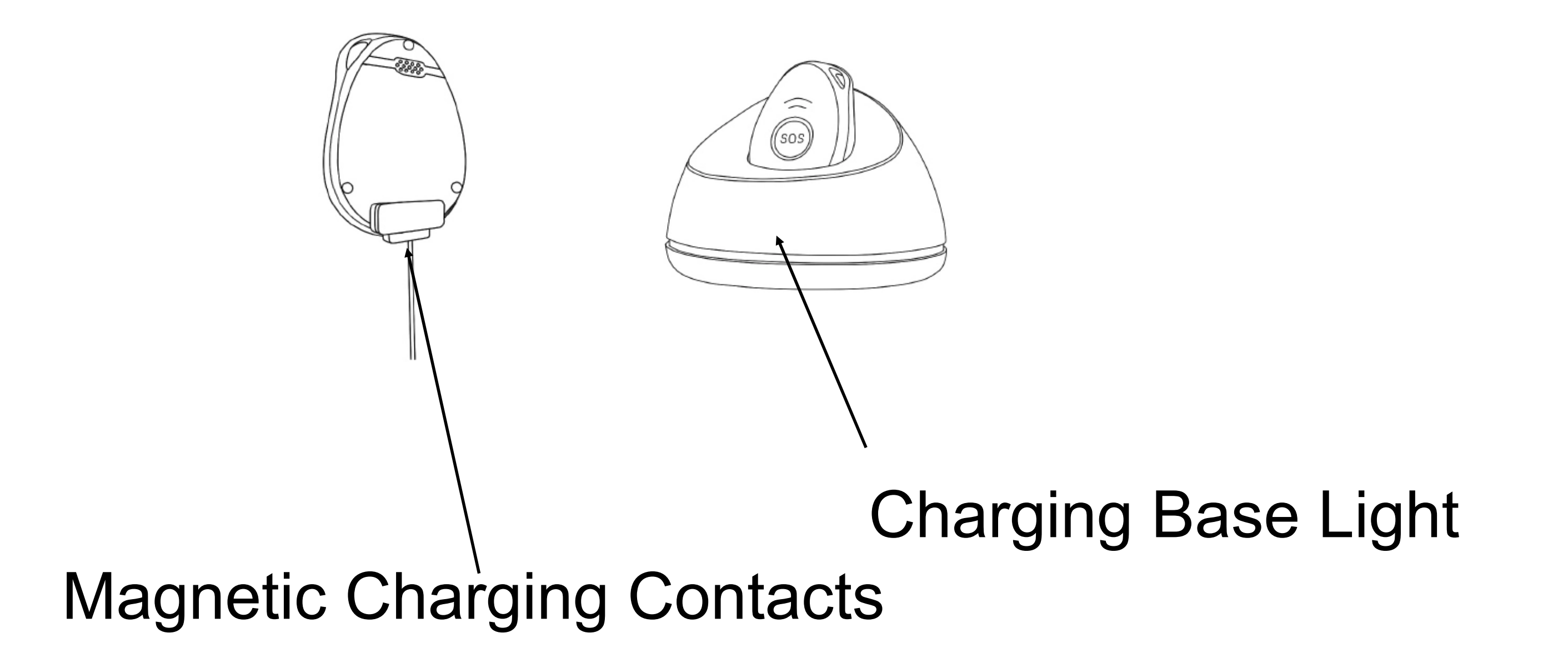

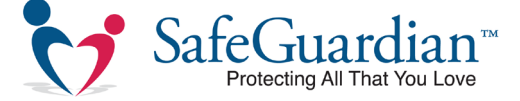

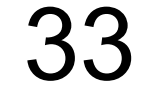

# Q: Why won't my CareCaller™ LTE place calls or text messages?

A: Ensure all inputted contact phone numbers have no hyphens or special characters and ensure the area code is inputted. Numbers with characters other than numbers will be unrecognizable to the device and will result in

an error.

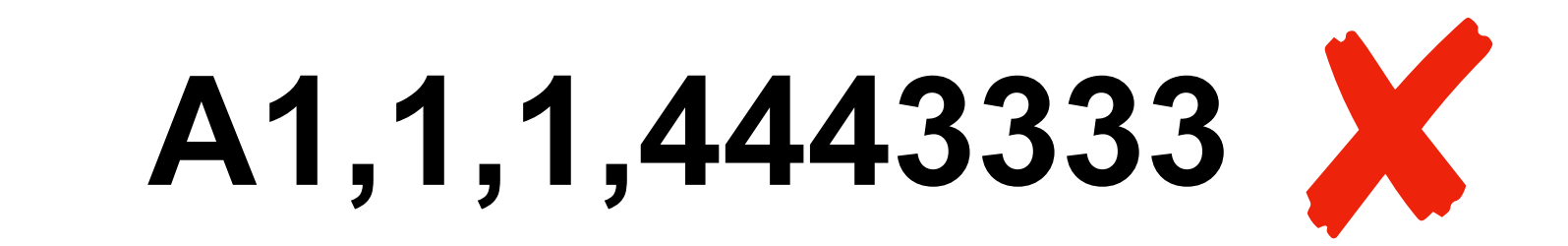

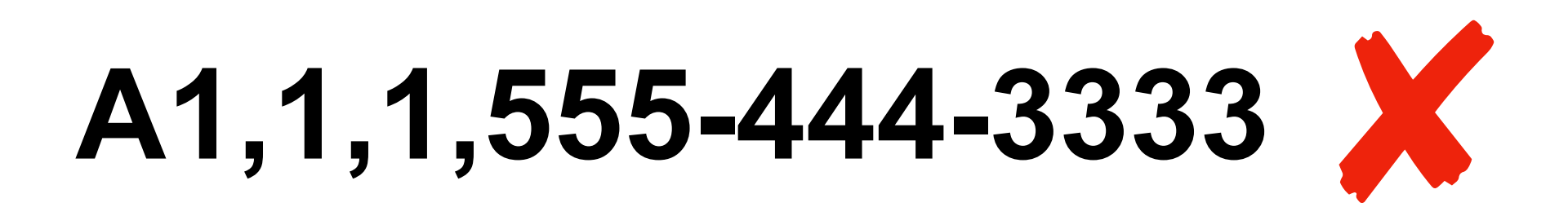

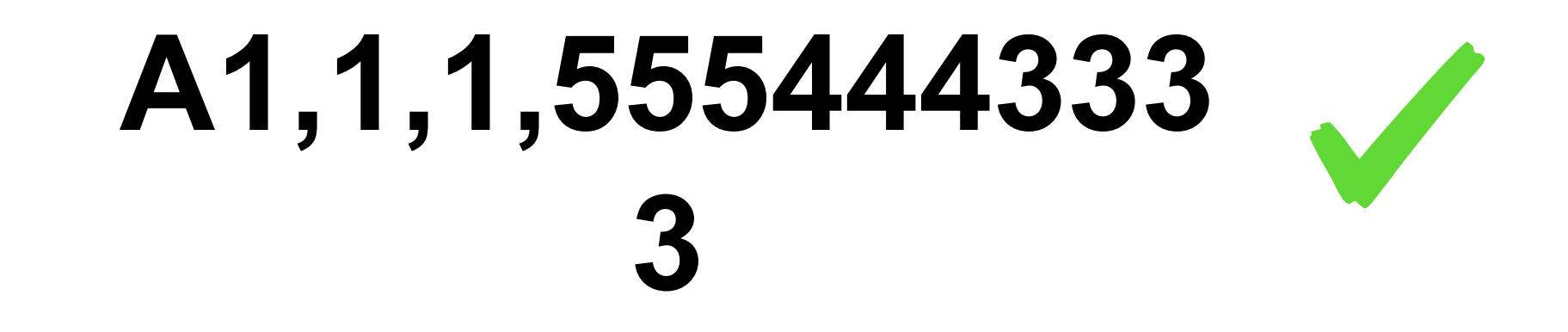

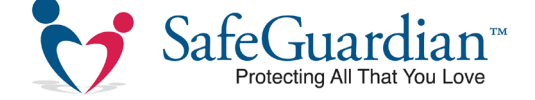

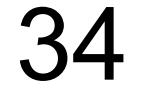

# Q: Why can't my CareCaller LTE<sup>™</sup> get reception?

A: As with cell phones, use in structures such as office buildings, trailers with tin roofs, basements, or very rural areas may result in the CareCaller<sup>™</sup> LTE failing to connect with a cellular network. If in a building, try using the device near a window or step outside.

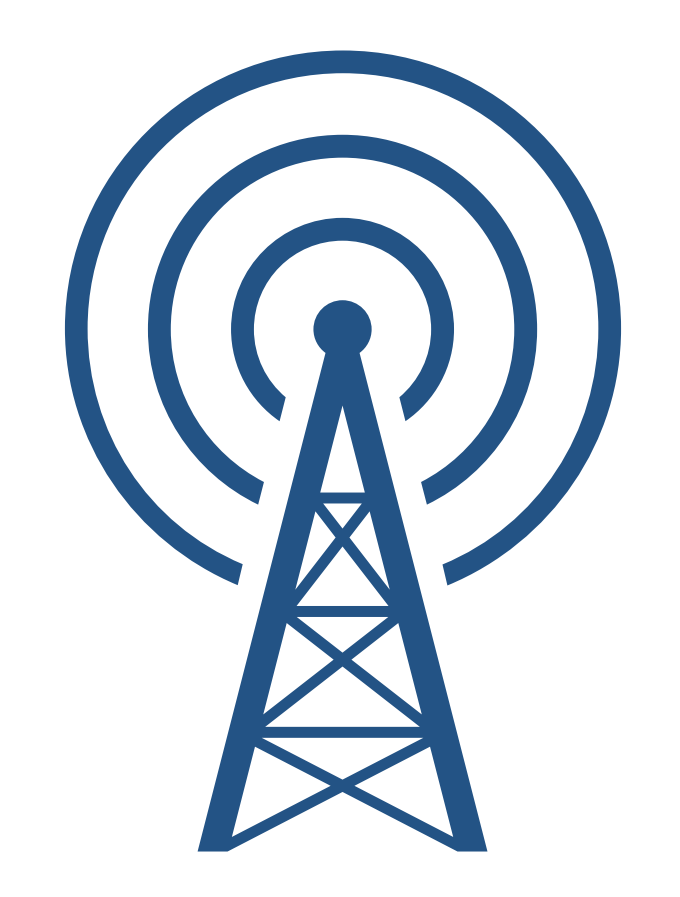

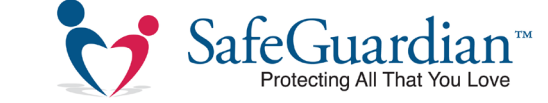

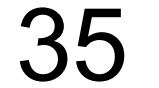

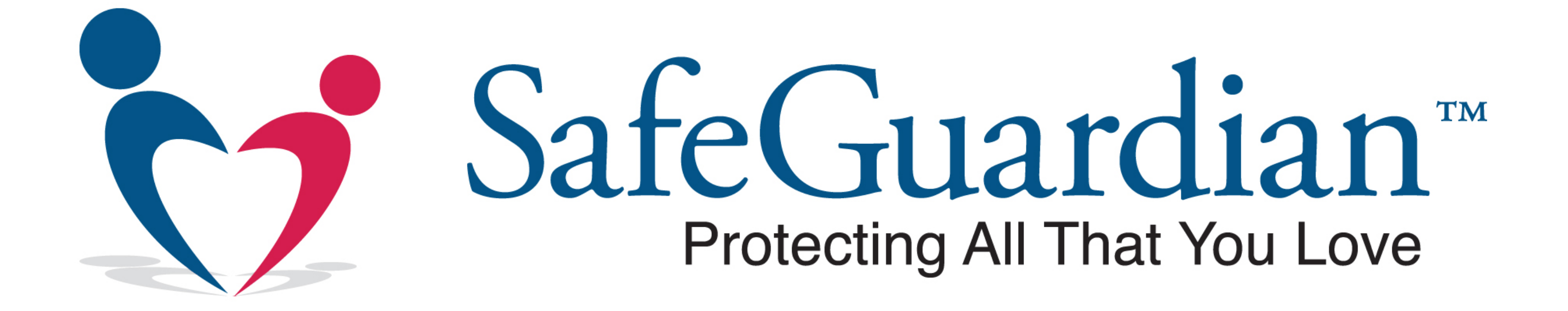

### Contact us: Monday-Friday 8a.m. - 4 p.m. EST 800-378-2957

service@SafeGuardian.com

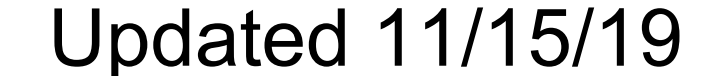

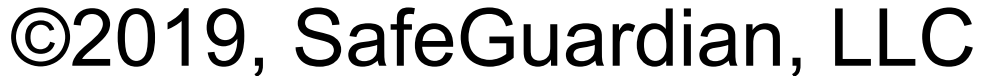

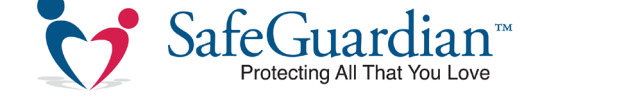

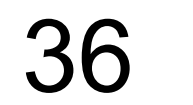